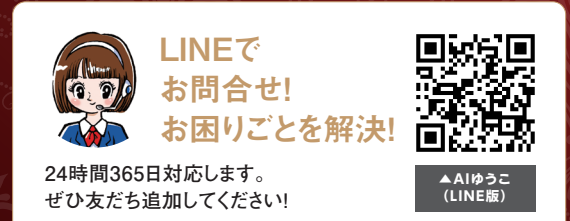

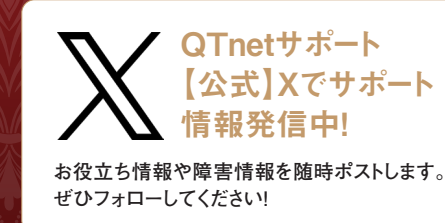

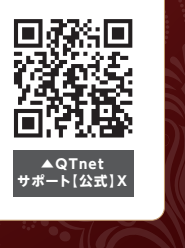

●BBIQのお困りごとの解決方法を、ホームページでご案内しています。 https://support.bbiq.jp/

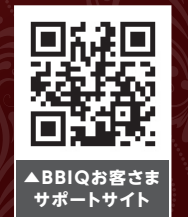

本ユーザーガイドブックに記載されているサービス・内容は、2025年3月1日現在のもの です。最新の情報は、BBIQ公式ページでご確認ください。

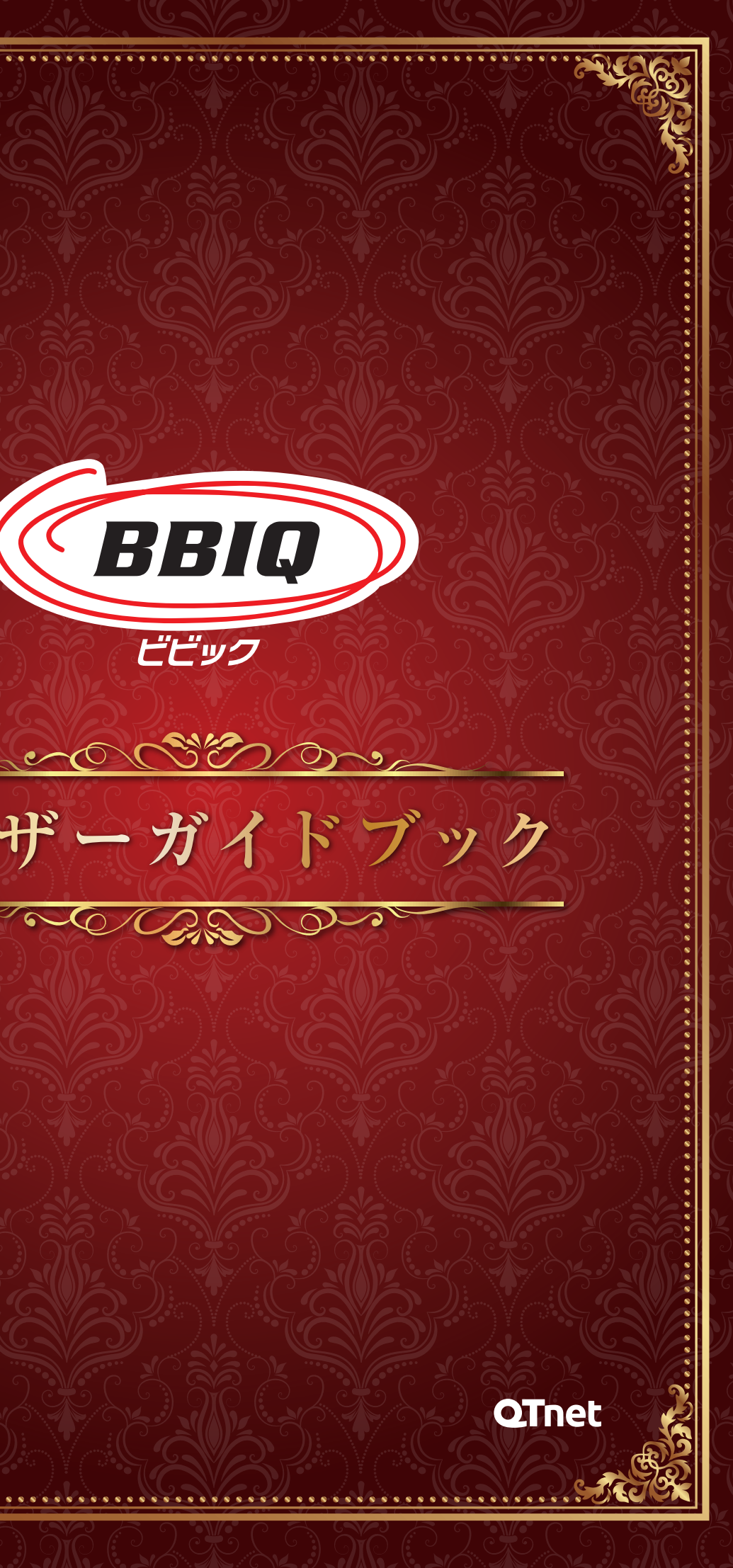

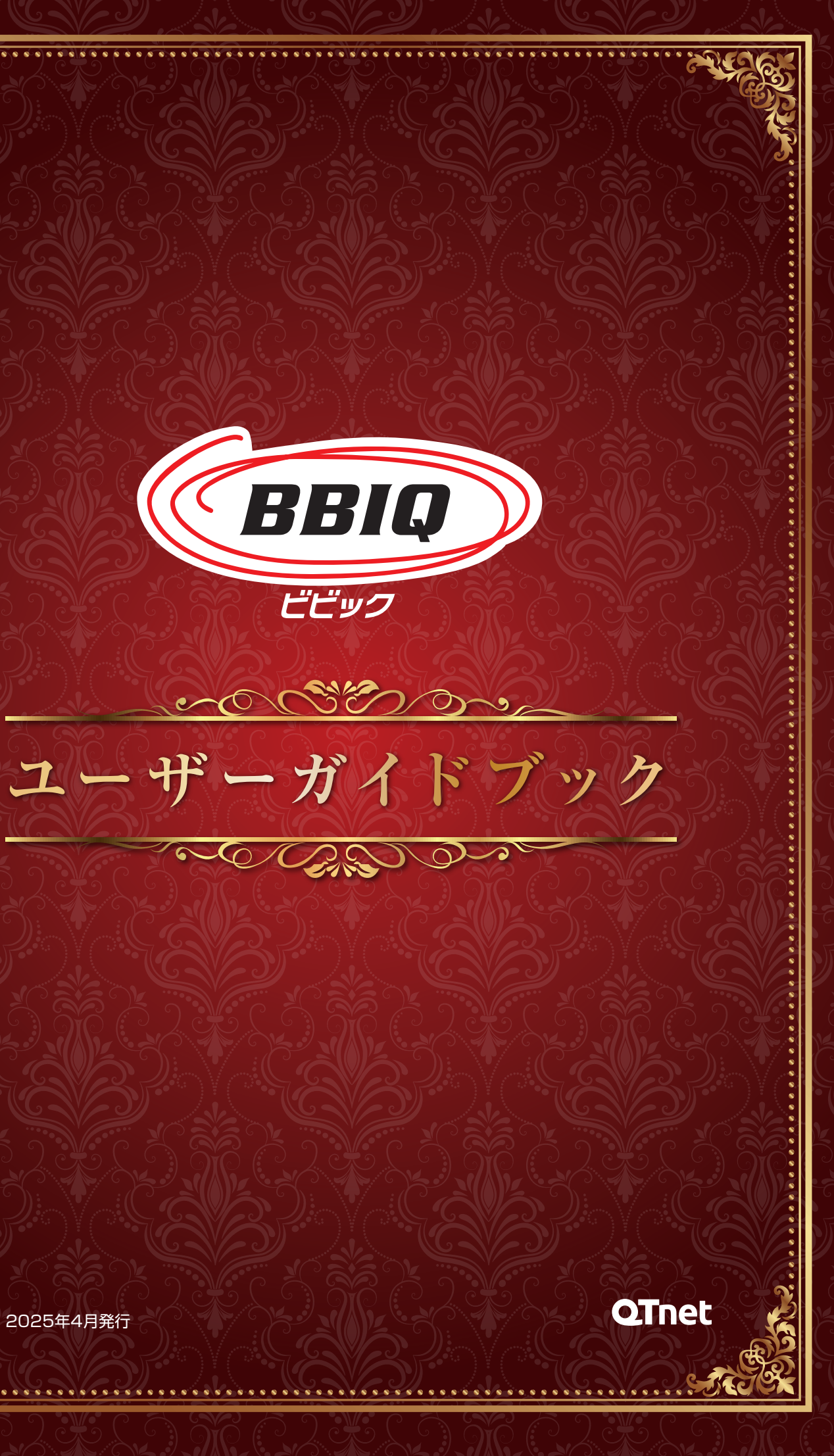

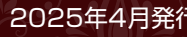

このたびは、光ブロードバンドサービス 「BBIQ」をご契約いただき、 誠にありがとうございます。

> これからBBIQをご利用いただくにあたって 「サービスのご案内 | と「ご利用ガイド| を 掲載した本冊子をお送りいたします。

ぜひ、この一冊とともに快適な インターネットライフをお楽しみください。

## BBIQはお客さま満足度No.1!

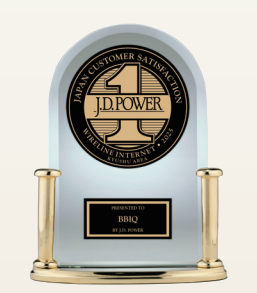

J.D. パワーの2017~2025年固定インターネット回線サービス 顧客満足度調査において、BBIQが9年連続九州エリアで No.1に選ばれました。また、「通信品質」「各種費用」「各種 オプションサービス」「サポート」の全4ファクターで最高評価を いただきました。

出典:J.D. パワー2017-2025年固定インターネット回線サービス顧客満足度 調査。2025年調査は固定インターネット回線を家庭で利用している九州エリア の1.900名からの回答による。 apan.idpower.com/awards

BBIQご利用開始の前にご一読いただき、 大切に保管していただきますようお願い申し上げます。 QTnet は 地元 九州に 根差 した サービス提供や地域社会活動を 通じて地域の発展に貢献します。

QTnetでは、文化、スポーツ活動の応援や持続可能な地域社会づくりなど、 九州に密着した活動を行っております。

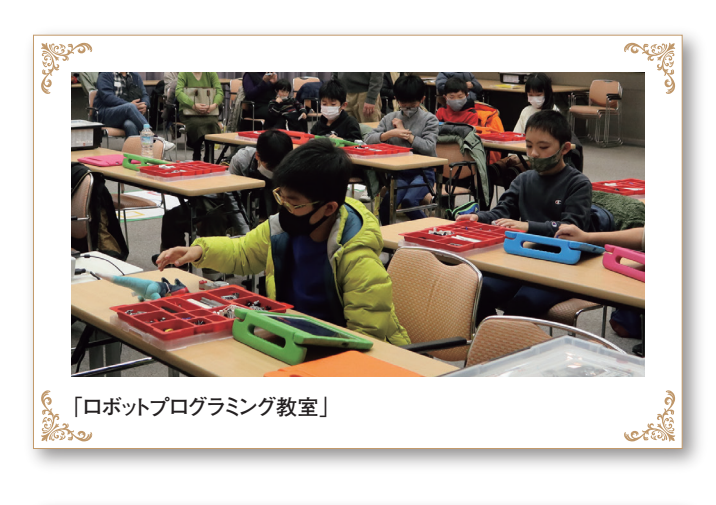

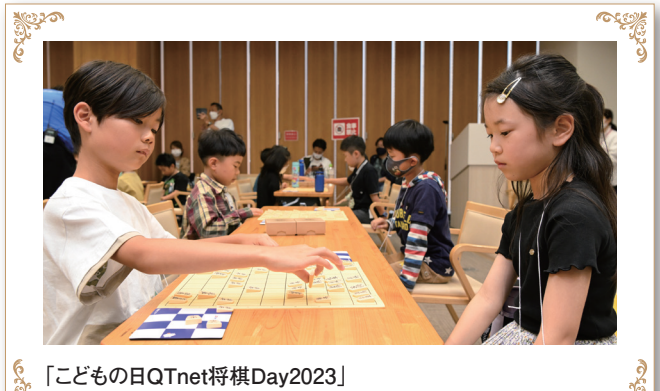

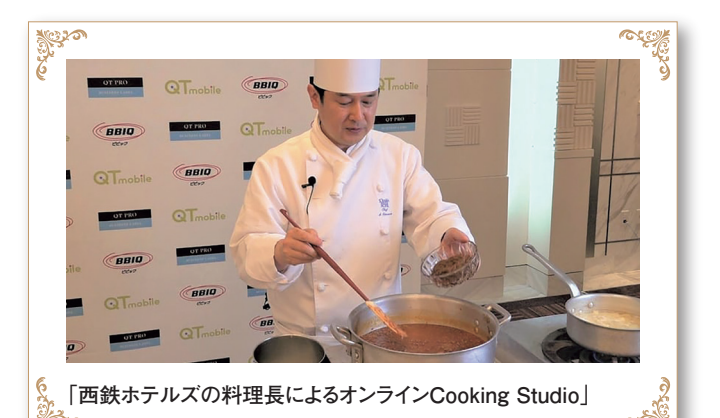

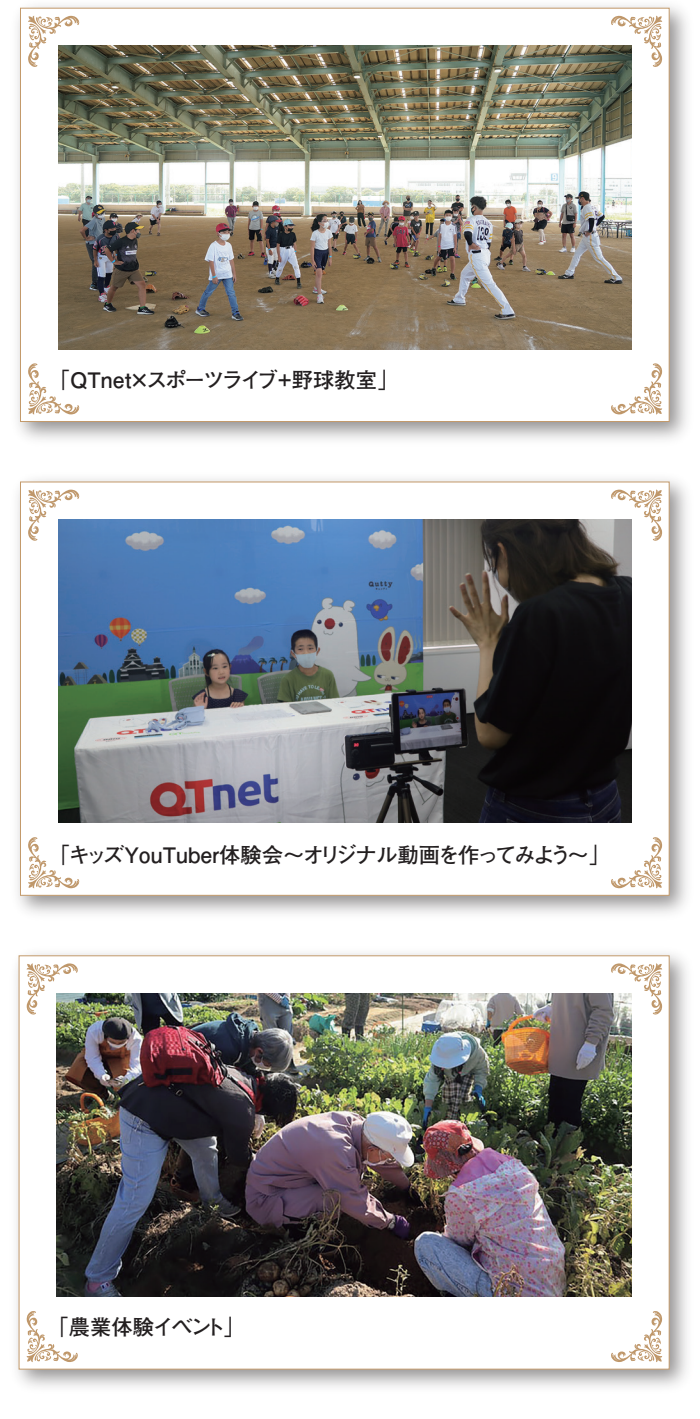

## BBIQご利用者さま特典

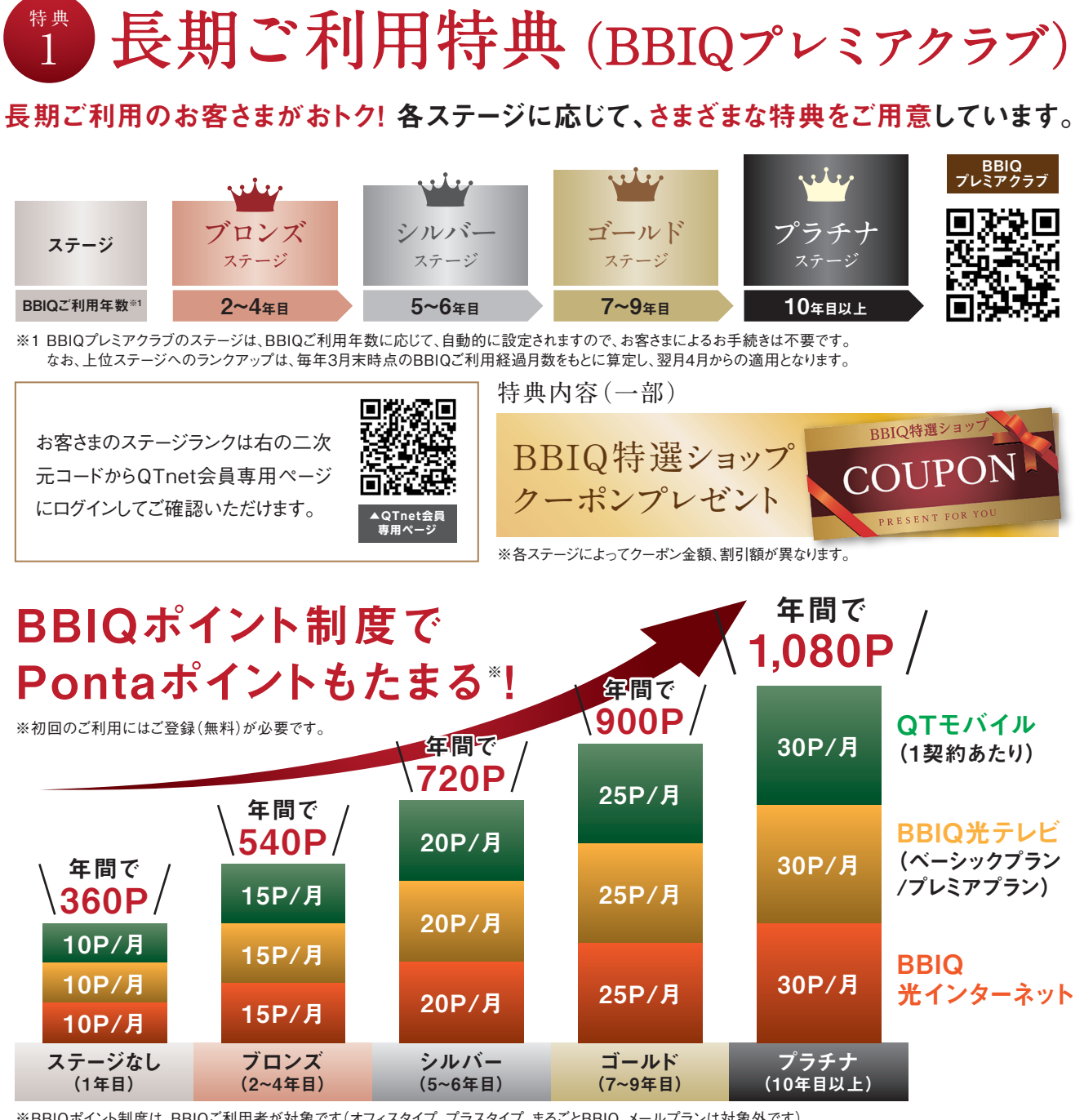

※BBIQポイント制度は、BBIQご利用者が対象です(オフィスタイプ、プラスタイプ、まるごとBBIQ、メールプランは対象外です)。 ※記載の内容は2024年3月1日現在のものです。予告なく変更となる場合がございます。

## BBIQ Club Off

BBIQご利用者さまなら誰でもかんたんなご登録で20万件以上の提携先各種 サービスを「会員割引価格」でご利用いただけるサービスです。

Service 3

優待価格を適用!

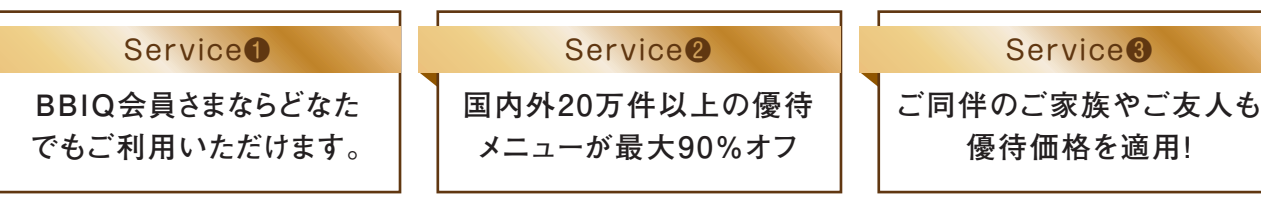

## QTnet 会員さま特典

## QTnet会員さま<sup>\*</sup>限定でおトクに 施設をご利用いただけます!

※BBIQ、BBIQライト、QTモバイル、BBIQ電力へご加入・ご利用のお客さま

### eスポーツチャレンジャーズパーク ご利用料金20%オフ!

チャレンジャーズパークは西日本最大級の eスポーツ総合施設!プロeスポーツチーム "Sengoku Gaming"のホームスタジアム でもあります。店内併設のカフェもあり、初 心者の方でも楽しんでいただけます。

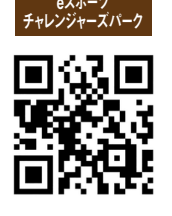

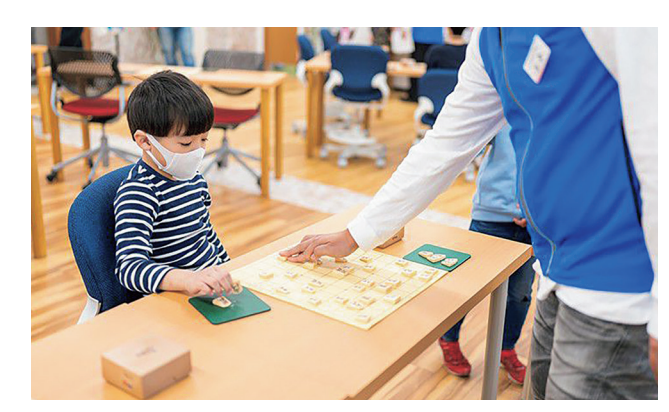

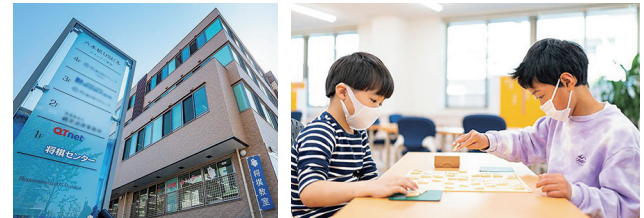

## QTnet主催のイベントにご招待いたします!

人気キャラクターショー、映画試写会、プログラミング教室など、定期的にQTnet 会員のみなさまに楽しんでいただけるイベントを企画しています。

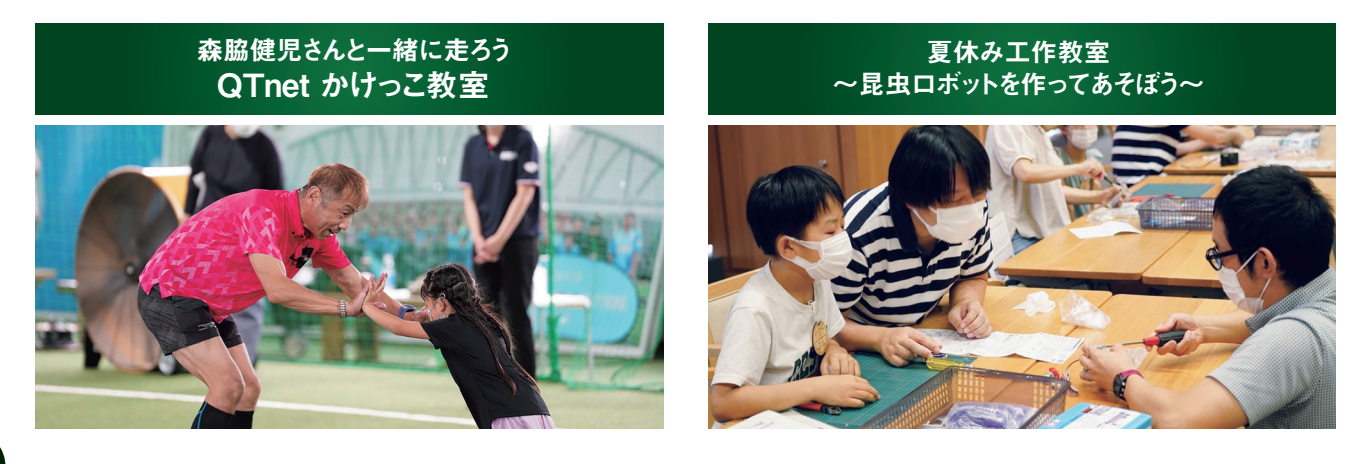

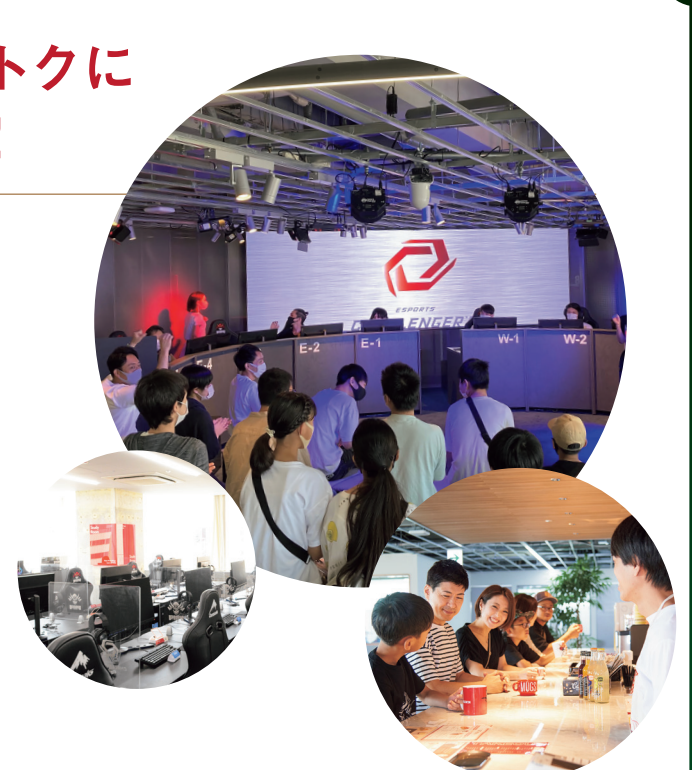

### QTnet将棋センター ご利用料金20%オフ!

QTnet将棋センターは、楽しみながら将棋 の実力をのばし、礼儀作法を身に付ける学 びの場として、お子さまから大人の方までご 利用いただいています。

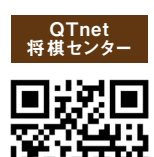

## ご利用ガイド

目次

BBIQご利用にあたってお困りの際は、このご利用ガイドをご確認ください。また、解決しない場合 や、記載のない事項は、お気軽にQTnetお客さまセンターまでお問合せください。

#### 1 BBIQ開通編

| •BBIQご利用開始までの流れ ······ F                                       | 7י         |
|----------------------------------------------------------------|------------|
| <ul> <li>BBIQご利用開始までの事前準備</li> <li>BBIQご利用開始までの事前準備</li> </ul> | <b>2</b> 8 |
| <ul> <li>BBIQご利用開始後の初回設定</li> <li>P9~P1</li> </ul>             | 0          |

#### 2 QTnet会員専用ページ確認編 • QTnet会員専用ページでできること ······ P11 連絡先メールアドレスのご登録がある場合 P12 連絡先メールアドレスのご登録がない場合 P13~14

#### 3 BBIQサービス各種設定編

| <ul> <li>・光インターネット</li> <li>・・・・・・・・・・・・・・・・・・・・・・・・・・・・・・・・・・・・</li></ul> | •• P19~P20<br>P19 |
|----------------------------------------------------------------------------|-------------------|
| 光インターネットと光電話をご契約のお客さま<br>光インターネットのみをご契約のお客さま                               | P20<br>P20        |
| • BBIQトータルセキュリティ(マカフィー) ・・・・・・・・・・・・・・・・・・・・・・・・・・・・・・・・・・・・               | • P21~P22         |
| インストール方法                                                                   | P2′               |
| BBIQトータルセキュリティ(マカフィー)のよくあるご質問                                              | P22               |
| • BBIQメールサービス                                                              | ·· P23~P24        |
| 設定マニュアル例                                                                   | P23               |
| BBIQメールの利用方法                                                               | P24               |
| BBIQメールアドレスの設定変更・確認                                                        | P24               |
| BBIQメールサービスのよくあるご質問                                                        | P24               |
|                                                                            |                   |

#### 4 接続トラブル対応編

| ・インターネットにつながらない場合の対処方法 ・・・・・・・・・・・・・・・・・・・・・・・・・・・・・・・・・・・・ | • P25~P28 |
|-------------------------------------------------------------|-----------|
| 機器の再起動の方法                                                   | P25~P28   |

#### 5 もっとBBIQを便利に使おう! ~便利なサービスのご

 その他オプションサービスのご案内 光インターネットのオプションサービス 光電話のオプションサービス

#### 6 QTnetが運営する通販サイト BBIQ特選ショップのこ

#### 7 お問合せ窓口編

 QTnetお客さまセンターのご紹介 電話サポート Webサポート Al・チャットサポート 障害・メンテナンス情報

#### 8 公式SNSアカウントのご紹介

- •QTnet公式LINE BBIQLIFE ······
- ・QTnet公式X(旧Twitter)【公式】QTnet/コネクト

#### 各ページの見方

各ページに記載の手順/二次元コードより詳細内容や設定方法をご確認ください。

#### 例

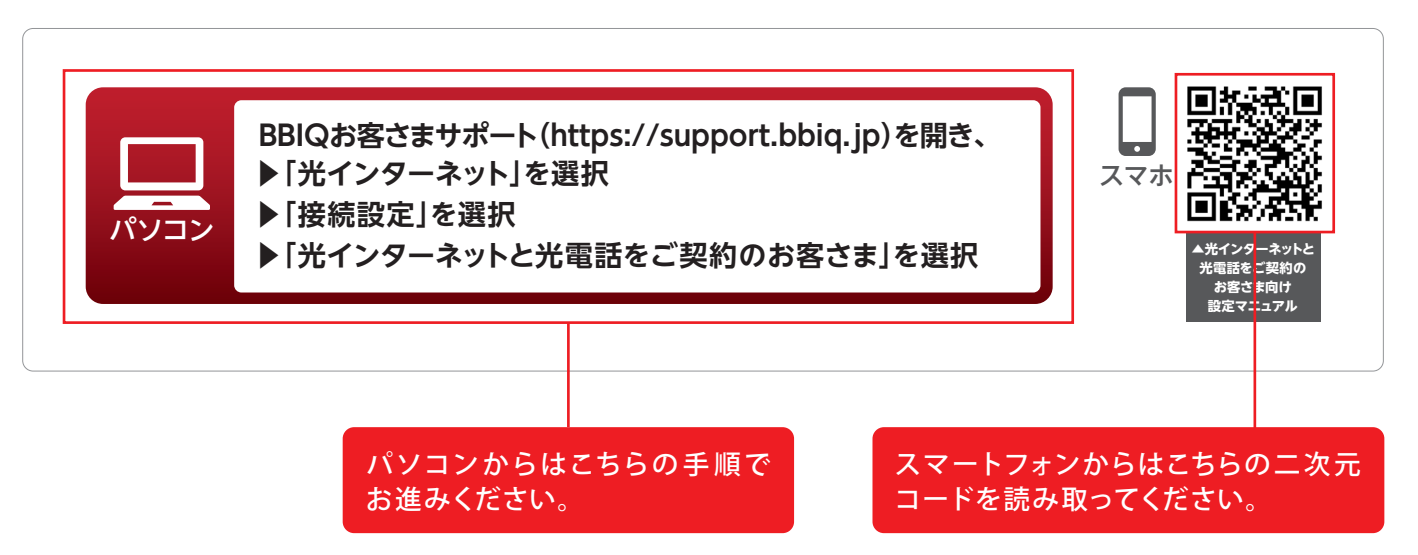

| 案内~ |         |
|-----|---------|
|     | P29~P34 |
|     | P29~P32 |
|     | P33~P34 |
|     |         |
|     |         |
| "紹介 |         |
|     | P35~P36 |
|     |         |

|   |   |   |   |   |   |   |     |   |   |   |   |   |   |   |   |  |   |   |   |   |   |   |   |   |   |   |   |   |   |   |   |   |   |   |   |   |   |   |   |   |   |       |    |   |   | ļ |
|---|---|---|---|---|---|---|-----|---|---|---|---|---|---|---|---|--|---|---|---|---|---|---|---|---|---|---|---|---|---|---|---|---|---|---|---|---|---|---|---|---|---|-------|----|---|---|---|
| • | • | • | • | • | • | • | • • | • | • | • | • | , | • | • | • |  | • | • | • | • | • | • | • | • | • | • | • | • | • | • | • | • | • | • | • | • | • | • | • | • | • | F     | 22 | 3 | 7 |   |
|   |   |   |   |   |   |   |     |   |   |   |   |   |   |   |   |  |   |   |   |   |   |   |   |   |   |   |   |   |   |   |   |   |   |   |   |   |   |   |   |   |   |       | P  | 3 | 8 |   |
|   |   |   |   |   |   |   |     |   |   |   |   |   |   |   |   |  |   |   |   |   |   |   |   |   |   |   |   |   |   |   |   |   |   |   |   |   |   | F | 2 | 3 | 9 | <br>- | P  | 4 | 0 |   |
|   |   |   |   |   |   |   |     |   |   |   |   |   |   |   |   |  |   |   |   |   |   |   |   |   |   |   |   |   |   |   |   |   |   |   |   |   |   |   |   |   |   |       | P  | 4 | 1 |   |
|   |   |   |   |   |   |   |     |   |   |   |   |   |   |   |   |  |   |   |   |   |   |   |   |   |   |   |   |   |   |   |   |   |   |   |   |   |   |   |   |   |   |       | P  | 4 | 2 |   |

| ••••• |       | P43 |
|-------|-------|-----|
| へくん   | ••••• | P43 |

## BBIQご利用開始までの流れ

お住まいの住宅種別により、ご利用開始までの流れが異なります。

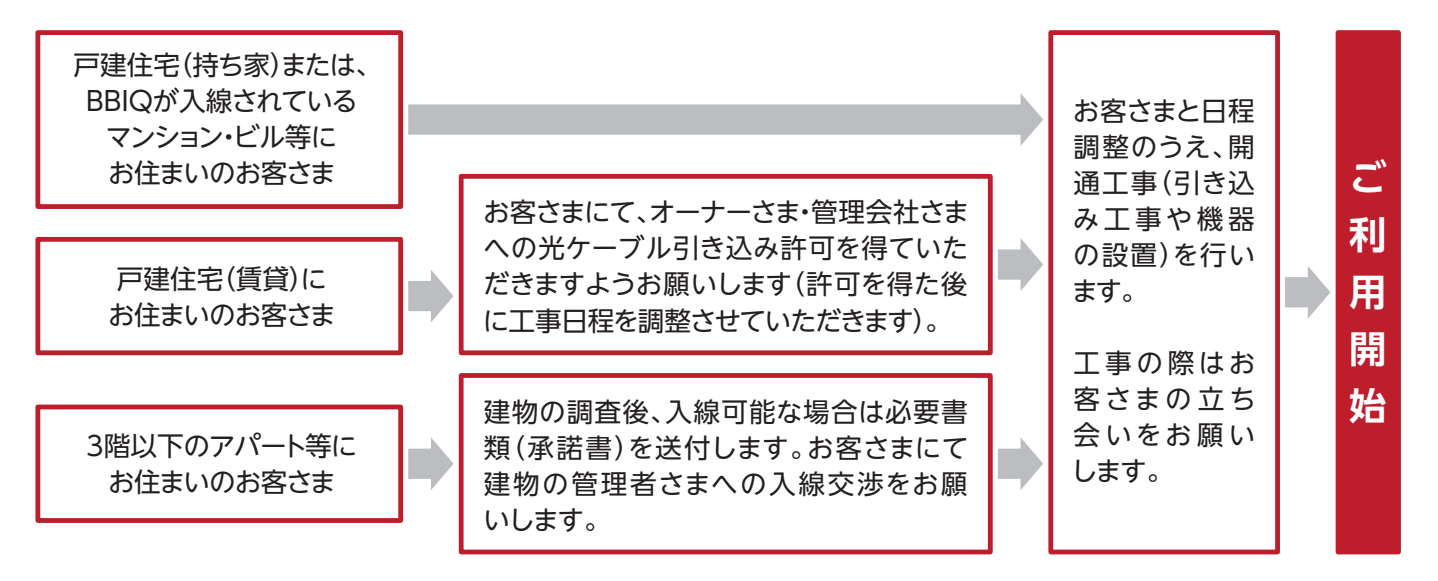

#### お申込みからサービス開始までの期間

|      | 住宅種別                    | 期間                                                               |
|------|-------------------------|------------------------------------------------------------------|
| 百建住空 | 持家                      | 3~4週間程度                                                          |
|      | 賃貸                      | 1ヵ月程度<br>※お客さまにて、オーナーさま・管理会社さまへの光ケー<br>ブル引き込み許可を取得いただく必要があります。   |
| 集合住宅 | 既にBBIQ設備が引き込みされている建物    | 2~3週間程度                                                          |
|      | 3階建て以下のアパート、<br>コーポハウス等 | 1~3ヵ月程度<br>※お客さまにて、オーナーさま・管理会社さまへの光ケー<br>ブル引き込み許可を取得いただく必要があります。 |

※期間については目安であり、光ケーブル工事を行うための電柱申請や設備使用の許可取得に時間を 要する場合や、ご提供ができない場合がございます。

※提供工事に関するお問合せは、「QTnet BBIQ工事窓口」(電話番号:0800-777-6020)までご連絡ください。

## BBIQご利用開始までの事前準備

### 「BBIQ登録内容のお知らせ」の保管

同封(緑の封筒)の[BBIQ登録内容のお知らせ]には、BBIQ開通工事やBBIQご利用の際に 必要な情報(ログインID、ログインパスワードなど)を記載しています。各種設定やお問合せ の際に必要となりますので、大切に保 管をお願いします。

[BBIQ登録内容のお知らせ]を紛失 した場合は、P14(「BBIQ登録内容の お知らせ |を紛失した場合)をご覧く ださい。

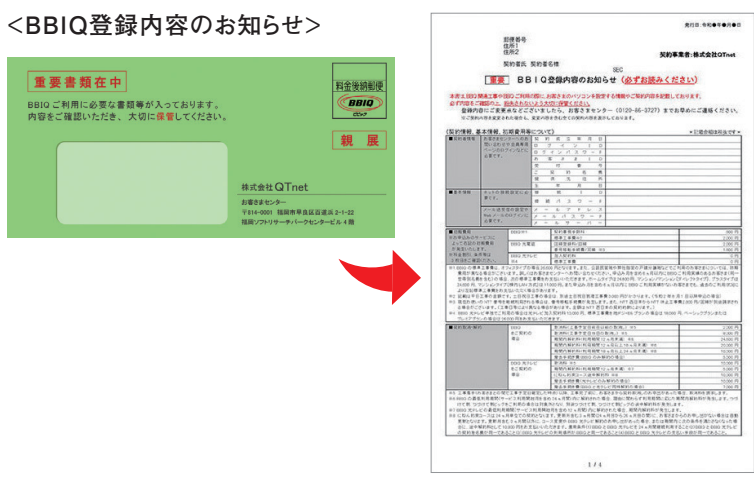

### 支払方法のご登録

支払方法をご登録いただいていない場合は、QTnet会員専用ページより、 お手続きをお願いします。

お支払いは、ゆうちょ銀行・主要金融機関・主要クレジット会社からお選びいた だけます。

支払方法のご登録がない場合は、料金ご請求書を発行・送付させていただ きます。その場合、別途手数料(440円/通 ※2025.4現在)が必要となり ます。(開通後の初回請求時の請求書には手数料はかかりません。)

#### <お支払日>

■□座振替:毎月27日(金融機関休業日の場合は翌営業日) ■クレジットカード:クレジットカード会社指定の支払日

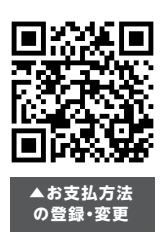

## 1 BBIQ開通編

## BBIQご利用開始後の初回設定

BBIQを開通された場合、まずは以下設定をお願いします。

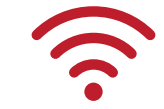

### 光インターネット接続設定

パソコンやスマートフォンの有線接続設定または無線接続設定をお願い します。

詳しい設定方法はP19~P20をご覧ください。

▲ 市販の無線ルーターをご利用される場合、無線ルーター側の 設定が必要です。 右の二次元コードより以下市販の無線ルーターの設定方法を ご確認いただけます。 ・バッファロー製の無線ルーター ・アイ・オー・データ製の無線ルーター ・NEC製の無線ルーター

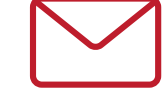

### BBIQメールアドレスの設定

ご利用されるメールアプリへのBBIQメールアドレスの設定をお願いします。 詳しい設定方法はP23~P24をご覧ください。 ※BBIQのWebメールサービスをご利用の場合は、BBIQメールアドレスの設定は不 要です。

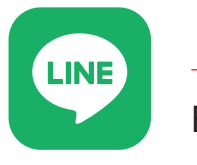

▲市販の無線 ルーター設定

### [QTnet LINE]の友だち追加

BBIQご利用開始後の初回設定に関する内容について、お気軽にご相談 いただけます。 初回設定後もご利用いただけますので、友だち追加しておくと便利です。 詳しくはP39をご覧ください。

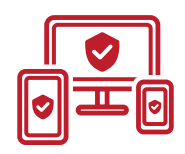

#### BBIQトータルセキュリティ(マカフィー)のインストール

インターネットへ接続するパソコンやスマートフォン、タブレットなどにBBIQ トータルセキュリティ(マカフィー)のインストールをお願いします。 詳しいインストール方法はP21~P22をご覧ください。 ※複数端末にインストールする場合、1台目と2台目以降でインストール方法が異なりま

すのでご注意ください。

## QTnet会員専用ページでできること

Web上で、ご契約内容の確認、各種サービスの変更・お申込み手続き等が行えます。 以下はQTnet会員専用ページでできることの一例です。

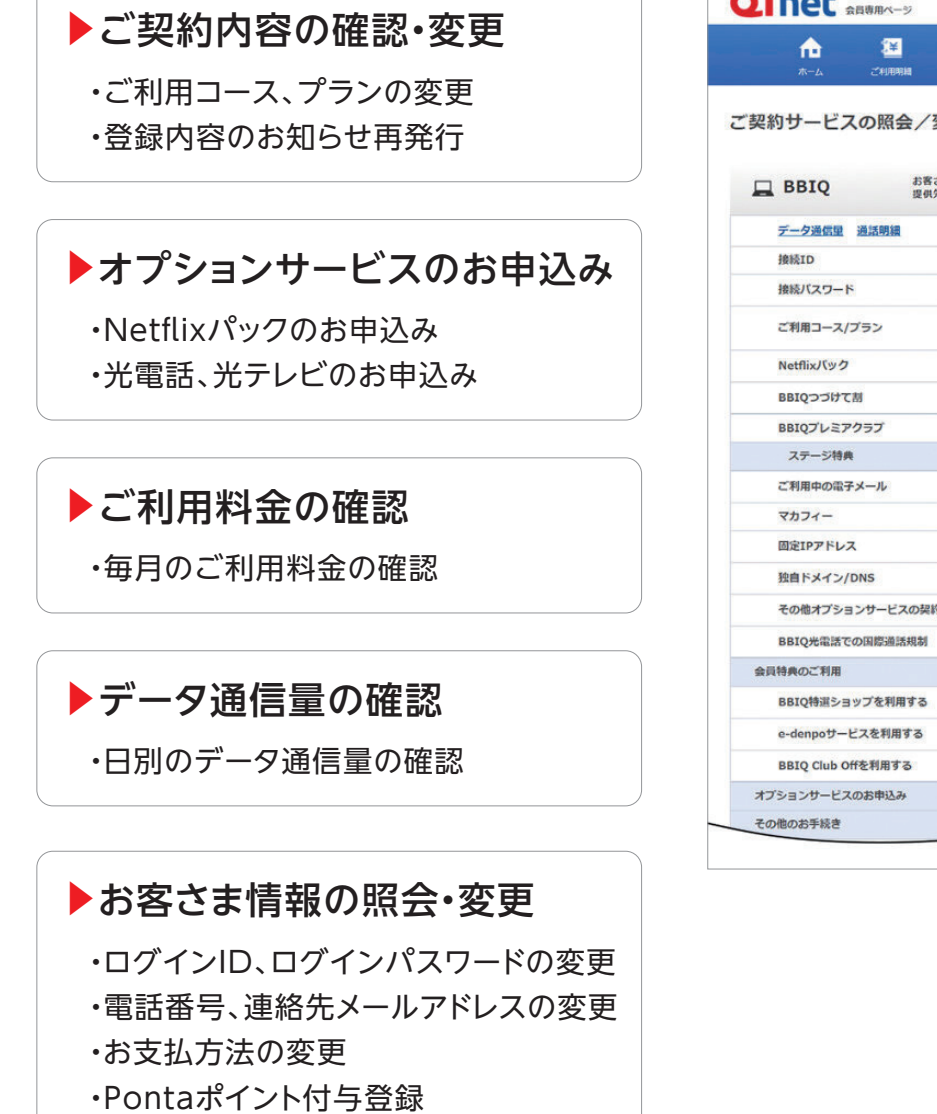

| 11日に 会員専用ページ                                                                                                    |                   | Øプ5                   | ラチナ ステージ   4 | 調合せ 🗐 ログス          |
|----------------------------------------------------------------------------------------------------|-------------------|-----------------------|--------------|--------------------|
| ★ 送<br>ホーム ご利用明細                                                                                                | 0                 | と 2000<br>マービス お客さま情報 | 2<br>680782  | <b>€</b> 0<br>#121 |
| 約サービスの照会/変                                                                                                    | 更                 |                       |              |                    |
|                                                                                                    |                   |                       |              |                    |
| BBIQ お客さ<br>提供先行                                                                                                | LID:<br>L所:       |                       |              |                    |
| データ通信量 通話明細                                                                                                    |                   |                       |              |                    |
| 接続ID                                                                                                    | all second second |                       |              |                    |
| 接続パスワード                                                                                                    | *******           |                       |              | 変更する               |
| ご利用コース/プラン                                                                                                    | 【BBIQ】ホーム<br>Pプラン | タイプ 100メガコー           | X STE        | 変更する               |
| Netflixパック                                                                                                    | ご契約なし             |                       |              | お手続きへ進む            |
| BBIQつづけて割                                                                                                    | BBIQつづけて          | 割ピッグ (5年約束)           |              | 厳歴を見る              |
| BBIQプレミアクラブ                                                                                                    | プラチナステージ          | <b>2881Qプレミアクラブにつ</b> | 0 30         | (                  |
| ステージ特典                                                                                                    |                   |                       |              |                    |
| ご利用中の電子メール                                                                                                    | 9件                |                       |              | 確認する               |
| マカフィー                                                                                                    | 9(#               |                       |              |                    |
| 固定IPアドレス                                                                                                    | 1件                |                       |              | 確認する               |
| 独自ドメイン/DNS                                                                                                    | 0件                |                       |              | 確認する               |
| その他オプションサービスの契約                                                                                                 | 容                 |                       |              | 確認する               |
| BBIQ光電話での国際通話規制                                                                                                 | 規制有り              |                       |              | 変更する               |
| 員特典のご利用                                                                                                    |                   |                       |              | C                  |
| BBIQ特選ショップを利用する                                                                                                 |                   |                       |              | 確認する               |
| e-denpoサービスを利用する                                                                                                |                   |                       |              | 確認する               |
| BBIQ Club Offを利用する                                                                                              |                   |                       |              | 確認する               |
| プションサービスのお申込み                                                                                                   |                   |                       |              | G                  |
| A CONTRACTOR OF A CONTRACTOR OF A CONTRACTOR OF A CONTRACTOR OF A CONTRACTOR OF A CONTRACTOR OF A CONTRACTOR OF |                   |                       |              |                    |

## QTnet会員専用ページログイン方法

連絡先メールアドレスのご登録がある場合

🛕 準備するもの

登録内容のお知らせに記載のログインID、ログインパスワードと連絡先メールアドレスを ご準備ください。

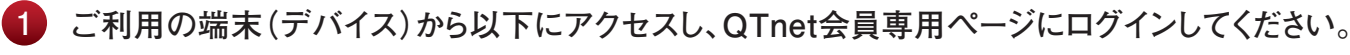

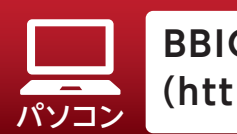

BBIQお客さまサポート (https://support.bbiq.jp)を開く

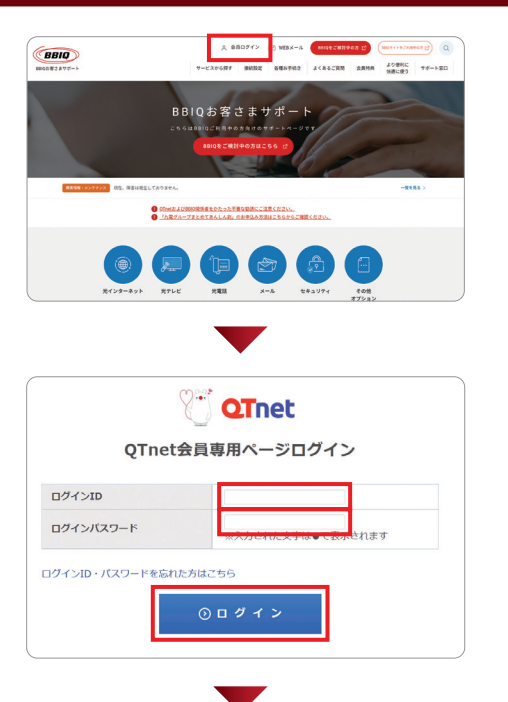

「BBIQ登録内容のお知らせ」に記載 されているログインID、ログインパス ワードを入力して、ログインボタンを 選択してください。

重要書類在中 BBIQご利用に必要な書類等が入っております。 内容をご確認いただき、大切に保管してください

※「BBIQ登録内容のお知らせ」 はBBIQご契約後、1週間前後 で、QTnetから緑色の封筒でご契 約先の住所に発送しております。

連絡先メールアドレスに、ワンタイムパス ワードのご通知のメールが届いたら、メール 本文に記載されているワンタイムパスワード を控えます。

| 【OTnetからのお知らせ】OTnet会員専用ページ ワンター                                   | イムパスワードのご通知 |
|-------------------------------------------------------------------|-------------|
|                                                                   |             |
| フンタイムパスワードが発行されました。                                               |             |
| フンタイムパスワード(数字時桁)<br>フンタイムパスワード有効期限 :2000-00-00-15:11:01           | まで          |
| ご本人さま確認のため、ワンタイムバスワード入力画面へ<br>上記の数字6桁をご入力ください。                    | ×           |
| ※本メールは送信専用メールアドレスから配信している<br>ご返信いただいても回答いたしかねます。                  | Eđ.         |
| 【預行元】:株式会社OInet<br>書町市中央区天神一丁目12番20号                              |             |
| 最載された記事・内容を許可素く利用することを禁じます<br>apyright Ginet All rights reserved. | r <b>.</b>  |

※メールは「@qtnet.ne.jp」 からお送りします。 ※メールが届かない場合は、 ドメイン指定されていないか、 迷惑メールとなっていないか ご確認ください。

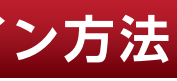

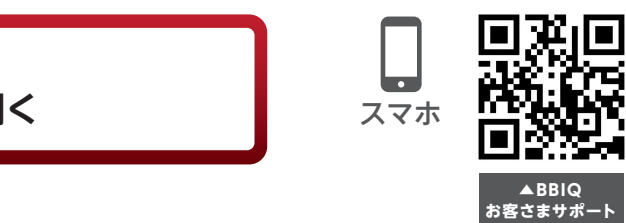

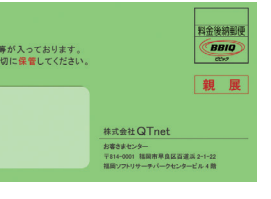

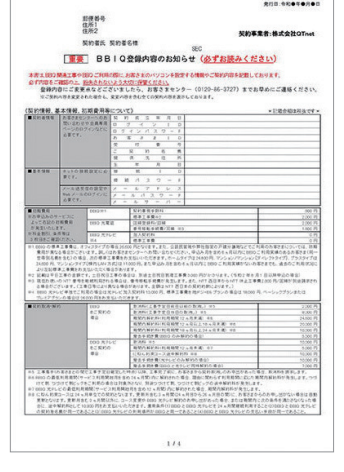

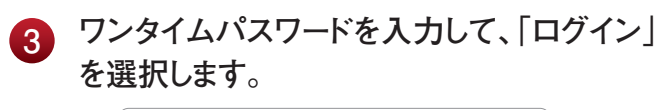

| <b>ワンタイムバスワードを w**</b><br>※メールが届かない場合は、ド<br>確認をお願いします。 | *****@lib.bbiq.jp に送信しました。<br>メイン指定されていないか、迷惑メールとなっていないか、 |
|--------------------------------------------------------|-----------------------------------------------------------|
| ワンタイムバスワード                                             |                                                           |

※ワンタイムパスワードの有効期限は、10分です。

## QTnet会員専用ページログイン方法

連絡先メールアドレスのご登録がない場合

### 🛕 準備するもの

登録内容のお知らせに記載のログインID、ログインパスワードと連絡先メールアドレスを ご準備ください。

#### a QTnet会員専用ページにログインしてください。(P12参照)

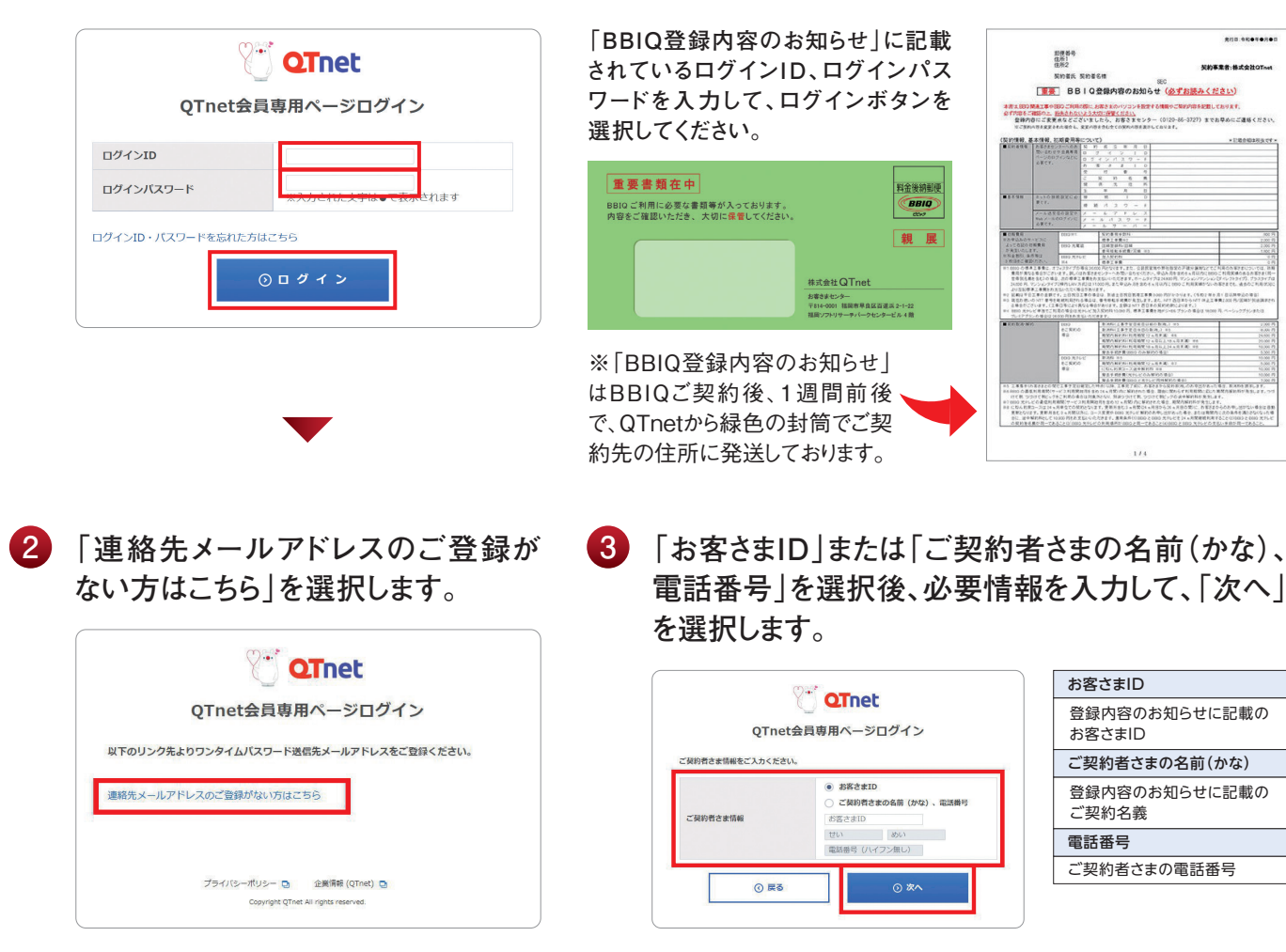

#### QTnetお客さまセンター総合窓口の電話番号の画面が表示された場合

ご入力いただいた内容がお客さま情報と一致しませんでした。24時間経過後に①からお試し いただくか、QTnetお客さまセンターまでお電話ください。

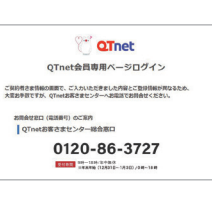

登録したい連絡先メールアドレスを入力し、「次へ」を選択します。 4

| OThet                                | 連絡先 |
|--------------------------------------|-----|
| QTnet会員専用ページログイン                     | 連絡先 |
| 達協先メールアドレスをご入力ください。                  |     |
| (入力)<br>連絡先メールアドレス<br>(確認)           |     |
| ○ 戻る ○ 次へ                            |     |
| ❹で登録した連絡先メールアドレスに、ワン                 | ł   |
| タイムパスワードのご通知のメールが届いた                 |     |
| ら、メール本文に記載されているワンタイム<br>パスワードを控えます。  |     |
| ・・・・・・・・・・・・・・・・・・・・・・・・・・・・・・・・・・・・ |     |

🔔 ログインID・パスワードを忘れた場合

「連絡先メールアドレス」を事前に登録されている場合、「連絡先メールアドレス」にログインID・パス ワードの設定手続きメールをお送りします。「連絡先メールアドレス」を登録されていない場合は、 QTnetお客さまセンター(0120-86-3727)までお電話ください。

[BBIQ登録内容のお知らせ]を紛失した場合

再発行受付フォームおよびお電話で再発行ができます。再発行には手数料が必要です。 受付1週間前後でご契約先の住所へのお届けとなります。

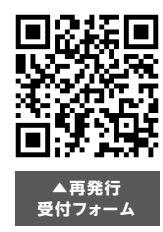

5

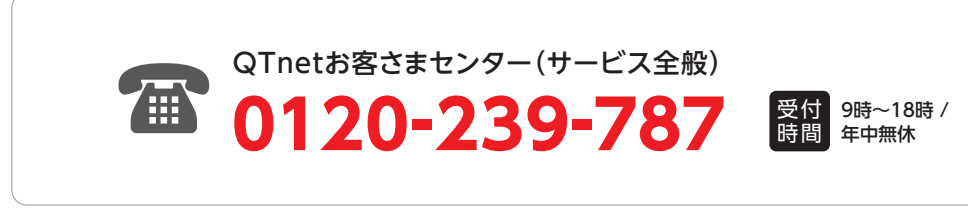

| メールアドレス(入力) | 登録を希望されるお客さまのメールアドレス<br>※小文字のみ |
|-------------|--------------------------------|
| メールアドレス(確認) | 連絡先メールアドレスに入力したものと同じメールアドレス    |

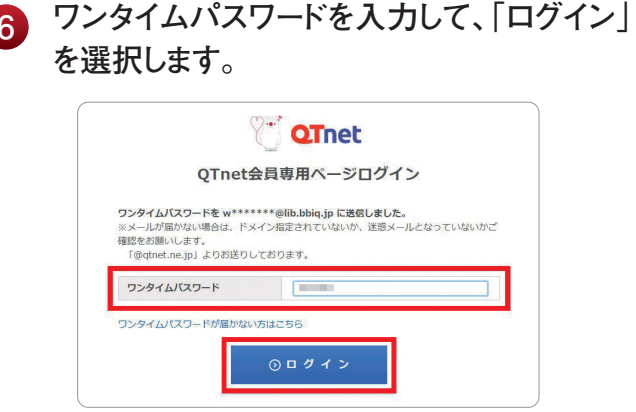

※ワンタイムパスワードの有効期限は、10分です。

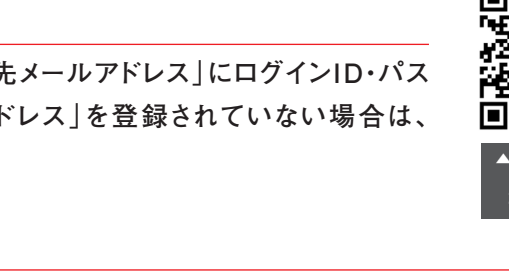

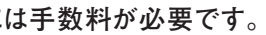

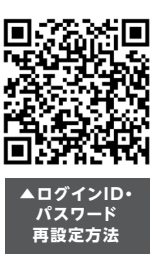

## ご契約内容の確認

QTnet会員専用ページにログインして ください。(P12参照)

2 QTnet会員専用ページのメニューから 「ご契約サービス」を選択してください。

|                 |              |       | 💩 シルバー ステージ お聞合せ 🕣 ログ |                 |                                           |                    |
|-----------------|--------------|-------|-----------------------|-----------------|-------------------------------------------|--------------------|
| <b>п</b><br>*-4 | 2¥<br>≤NARRA |       | こ実約サービス               | ●<br>お客さま情報     | en el el el el el el el el el el el el el | <b>€</b> 0<br>#1>F |
| (3) ご利用         | 料金の照会        |       |                       |                 |                                           | 詳細 ③               |
|                 |              |       |                       |                 | 月額合計(++                                   | 党)                 |
| ● データ           | 通信量(4月       | 10日現在 | E)                    |                 |                                           | 詳細 ()              |
| BBIQ            | お客さまID       |       |                       | ホームタイ:<br>コース S | プ 100メガ<br>TEPプラン                         | OGB                |
| のTモバイル          | 電話番号         |       | Dタ                    | イブ データ 30       | IGB                                       | <b>0.05</b> GB     |
|                 |              |       |                       | 17 =_ 17/CN     | 4S(計畫) 30GB                               | 1 21/70            |

3 BBIQのご契約内容が確認できます。

| A C SHARA-2        | 200.0           |                     |            | 77 AT-2   8        | mag   E Do             |
|--------------------|-----------------|---------------------|------------|--------------------|------------------------|
| ▲ ご利用明編            | III<br>データ通信県   | <b>し</b><br>ご知らサービス | <br>お客さま頃報 | <b>』</b><br>各種お手続き | <mark>9</mark><br>жүхр |
| 約サービスの照会/ 寥        | 更               |                     |            |                    |                        |
| BBIQ お客さ<br>提供先    | まID:<br>住所:     |                     | -          |                    |                        |
| <u>データ通信里</u> 通話明線 |                 |                     |            |                    |                        |
| 接続ID               | all sector and  |                     |            |                    |                        |
| 接続バスワード            | *******         |                     |            |                    | 変更す                    |
| ご利用コース/プラン         | 【BBIQ】オ<br>Pプラン | ホームタイプ              | 100メガコー;   | X STE              | 変更す                    |
| Netflixパック         | ご契約なし           |                     |            |                    | お手続きへ進                 |
| BBIQつづけて割          | BBIQつ           | づけて割ビック             | ブ (5年約束)   |                    | 履歴を見                   |
| BBIQプレミアクラブ        | プラチナス           | テージ 20010           | フレミアクラブについ | 0 31               |                        |
| ステージ特典             |                 |                     |            |                    |                        |
| ご利用中の電子メール         | 9/‡             |                     |            |                    | 確認す                    |
| マカフィー              | 9/#             |                     |            |                    |                        |
| 固定IPアドレス           | 1件              |                     |            |                    | 確認す                    |
| 独自ドメイン/DNS         | 0f‡             |                     |            |                    | 確認す                    |
| その他オプションサービスの契約    | 内容              |                     |            |                    | 確認す                    |
| BBIQ光電話での国際通話規制    | 規制有り            |                     |            |                    | 変更す                    |
| 特典のご利用             |                 |                     |            |                    | (                      |
| BBIQ特選ショップを利用する    |                 |                     |            |                    | 確認する                   |
| e-denpoサービスを利用する   |                 |                     |            |                    | 確認す                    |
| BBIQ Club Offを利用する |                 |                     |            |                    | 確認す                    |
| ションサービスのお申込み       |                 |                     |            |                    |                        |
|                    |                 | -                   |            |                    |                        |

### ご契約中のオプションサービスの確認

|                                                                                                    |                                                                                                    | <i>●</i> シルバー:                                                                                                    | ステージ お                                                                                                    | 16せ 🗐 ログブ                                                                                                    |
|----------------------------------------------------------------------------------------------------|----------------------------------------------------------------------------------------------------|----------------------------------------------------------------------------------------------------|----------------------------------------------------------------------------------------------------|----------------------------------------------------------------------------------------------------|
| A 12                                                                                                    | .l. 🗈                                                                                                    |                                                                                                    | E/                                                                                                    | -0                                                                                                    |
| 木一ム ご利用明細                                                                                                    | データ遺信 ご笑的サート                                                                                                    | ス お客さま情報 各                                                                                                    | 撮お手続き                                                                                                    | ポイント                                                                                                    |
|                                                                                                    |                                                                                                    |                                                                                                    |                                                                                                    |                                                                                                    |
| ご利用料金の照会                                                                                                    |                                                                                                    |                                                                                                    |                                                                                                    | 詳細()                                                                                                    |
|                                                                                                    |                                                                                                    | Ę                                                                                                    | ]額合計(+税                                                                                                    | ) <b>1 1 10</b> 9                                                                                                    |
| データ通信量 (4月)                                                                                                    | 10日現在)                                                                                                    |                                                                                                    |                                                                                                    | 詳細(2                                                                                                    |
|                                                                                                    |                                                                                                    |                                                                                                    |                                                                                                    |                                                                                                    |
| BIQ お客さまID                                                                                                    |                                                                                                    | ホームタイプ コ<br>コース STEF                                                                                                    | 100メガ<br>マブラン                                                                                                    | OGB                                                                                                    |
| バイル電話番号                                                                                                    | -                                                                                                    | Dタイプ データ 30GB                                                                                                    |                                                                                                    | 0.05GB                                                                                                    |
| 電話番号                                                                                                    |                                                                                                    | Aタイプ データ(SMS付                                                                                                    | き) 30GB                                                                                                    | <b>1.31</b> GB                                                                                                    |
| 電話番号                                                                                                    | -                                                                                                    | Sタイプ データ 30GB                                                                                                    |                                                                                                    | 0.4GB                                                                                                    |
| その他オプ<br>「確認する」<br>Inet anna>                                                                                                    | °ションサ<br>」を選択<br>●                                                                                                    | ービスの<br>してくださ<br>●7997 &                                                                                                    | )契約<br>さい。                                                                                                    | □内容                                                                                                    |
|                                                                                                    | °ションサ<br>」を選択<br><sup>●●●</sup><br>●<br><sup>●●●</sup><br>●<br><sup>●●●</sup><br>●<br><sup>●●●</sup><br>●                                               | ービスの<br>してくださ<br>@7597 &<br>@7587 & &                                                                                                    | )契約<br>さい。<br><sup>テッ] 8日111</sup>                                                                                                    | □内容<br>= = = ===============================                                                                                                    |
| その他オプ<br>「確認する」<br>「確認する」<br>この<br>この<br>この<br>この<br>この<br>この<br>この<br>この<br>この<br>この                                                                                                    | *ションサ<br>」を選択<br>                                                                                                    | ービスの<br>してくださ<br>@7597 x<br>& #800556 & & &                                                                                                    | )契約<br>さい。<br>> amou                                                                                                    | 〕内容<br>€ 0770<br>€<br>€<br>(2)<br>(2)<br>(2)<br>(2)<br>(2)<br>(2)<br>(2)<br>(2)<br>(2)<br>(2)                                                                                                    |
| その他オプ<br>「確認する」<br>「確認する」                                                                                                    | *ションサ」を選択<br>」を選択<br>************************************                                                                                               | ービスの<br>してくださ<br>(************************************                                                                                                    | )契約<br>さい。<br>                                                                                                    | □内容<br>=<br>=<br>=<br>=<br>=<br>=<br>=<br>=<br>=<br>=<br>=<br>=<br>=<br>=<br>=<br>=<br>=<br>=<br>=                                                                                                    |
| その他オプ<br>「確認する」<br>「確認する」<br>(1)<br>(1)<br>(1)<br>(1)<br>(1)<br>(1)<br>(1)<br>(1)                                                                                                    | *ションサ<br>」を選択<br>************************************                                                                                                   | ービスの<br>してくださ<br>27577 X<br>2 25558 X 255                                                                                                    | )契約<br>さい。<br>                                                                                                    | □内容<br>=<br>=<br>=<br>=<br>=<br>=<br>=<br>=<br>=<br>=<br>=<br>=<br>=<br>=<br>=<br>=<br>=<br>=<br>=                                                                                                    |
| その他オプ<br>「確認する」<br>「確認する」                                                                                                    | *ションサ<br>」を選択<br>************************************                                                                                                   | ービスの<br>してくださ<br>@77977 X<br>@5<br>2 X X X X X X X X X X X X X X X X X X X                                                                                                    | )契約<br>さい。<br>                                                                                                    |                                                                                                    |
| その他オプ<br>「確認する」<br>「確認する」<br>「ででで、の服務ページ<br>(1988年の)<br>「「ででで、の服金/<br>の服金/<br>にの服金/<br>第一のの服金/<br>第一のの服金/<br>第一のの服金/<br>第二のの服金/<br>第二のの服金/<br>第二のの服金/<br>第二のの服金/<br>「第二のの服金/<br>「第二のの服金/<br>「第二のの服金/                                                                                                    | *ションサ<br>」を選択<br>ッーの252 CK79-1<br>*変更<br>**********************************                                                                             | ービスの<br>してくださ<br>2 2522 X<br>2 2502 XX                                                                                                    | )契約<br>さい。<br>> 細い                                                                                                    | D 内容<br>● 07791<br>●<br>(2)<br>●<br>(2)<br>●<br>(2)<br>●<br>(2)<br>●<br>(2)<br>●<br>(2)<br>●<br>(2)<br>●<br>(2)<br>●<br>(2)<br>(2)<br>●<br>(2)<br>(2)<br>(2)<br>(2)<br>(2)<br>(2)<br>(2)<br>(2)                                                                                                    |
| その他オプ<br>「確認する」<br>「ででで、<br>の日日の<br>(1997)<br>「ででで、<br>(1997)<br>「でので、<br>(1997)<br>「でで、<br>(1997)<br>「で、<br>(1997)<br>「で、<br>(1997)<br>「で、<br>(1997)<br>「<br>(1997)<br>「で、<br>(1997)<br>「で、<br>(1997)<br>「<br>(1997)<br>「<br>(1997)<br>」<br>(1997)<br>「<br>(1997)<br>「<br>(1997)<br>」<br>(1997)<br>「<br>(1997)<br>」<br>(1997)<br>「<br>(1997)<br>」<br>(1997)<br>「<br>(1997)<br>(1997)<br>『<br>(1997)<br>『<br>(19))<br>『<br>(19))<br>『<br>(19))<br>『<br>(19))<br>『<br>(19))<br>『<br>(19))<br>『<br>(19))<br>『<br>(19))<br>『<br>(19)) | *ションサ<br>」を選択<br>」を選択<br>************************************                                                                                           | ービスの<br>してくださ<br>2 255258 48                                                                                                    | )契約<br>さい。<br>-> amor<br>-> amor<br>-> a<br>-> amor<br>-> a<br>-> amor<br>-> a<br>-> amor<br>-> a<br>-> a<br>-> a<br>-> a<br>-> a<br>-> a<br>-> a<br>-> a | D 内 容<br>■ 0 0779ト<br>■ 0<br>の<br>の<br>の<br>の<br>の<br>の<br>の<br>の<br>の<br>の<br>の<br>の<br>の                                                                                                    |
| その他オプ<br>「確認する」<br>「ででで、<br>の日日のかく<br>の日日ので、<br>との日日の、<br>この日日の、<br>この日の、<br>この日の、<br>この日、<br>この日                                                                                                    | *ションサ<br>」を選択<br>ッ-ッムEB (207)<br>*変更<br>(207)<br>*変更<br>(207)<br>*<br>*<br>*<br>*<br>*<br>*<br>*<br>*<br>*<br>*<br>*<br>*<br>*<br>*<br>*<br>*<br>*<br>* | ービスの<br>してくださ<br>27577 X<br>2 27575 X 48<br>7 100×ガコース 51                                                                                                    | )契約<br>さい。<br>                                                                                                    | D 内 容<br>● 0779ト<br>● 0779ト<br>● |
| その他オプ<br>「確認する」<br>「ででで、<br>の日日ので、<br>の日日ので、<br>の日日ので、<br>の日日ので、<br>ででの開始、<br>の日日ので、<br>の日日ので、<br>の日ので、<br>の日ので、<br>の日ので、<br>の日ので、<br>の日ので、<br>の日ので、<br>の日ので、<br>の「、<br>の日ので、<br>の「、<br>の日ので、<br>の「、<br>の「、<br>の「、<br>の「、<br>の「、<br>の「、<br>の「、<br>の「                                                                                                    | *ションサ<br>」を選択<br>ッ-ッエE でにかっ<br>*変更<br>たま1D:<br>でのがし<br>BB1Q23けて制<br>フラナナステーマ                                                                            | ービスの<br>してくださ<br>27577 X<br>2 27575 AR<br>7 100×ガコース 51<br>297 (5年初東)                                                                                                    | )契約<br>さい。<br>                                                                                                    | D 内 容<br>● 07791<br>●<br>●<br>●<br>●<br>●<br>●<br>●<br>●<br>●<br>●<br>●<br>●<br>●                                                                                                    |
| その他オプ<br>「確認する」<br>「ででで、<br>の日日のかく<br>の日日のかく<br>を、<br>の日日のかく<br>を、<br>の日日ので、<br>の日日ので、<br>の日ので、<br>の日日ので、<br>の日ので、<br>の日ので、<br>の「、<br>の日日ので、<br>の「、<br>の「、<br>の「、<br>の「、<br>の「、<br>の「、<br>の「、<br>の「                                                                                                    | *ションサ<br>」を選択<br>ッ-ッエE でにワーー<br>*変更<br>たま1D:<br>でのUDE(2) ホームタイ<br>アブラン<br>こ気的なし<br>B B I Q つぶけて副<br>プラチナステータ                                            | ービスの<br>してくださ<br>27577 X<br>2 2752 X 44<br>7 100×ガコース 51<br>297 (5年初史)<br>2997 (5年初史)                                                                                                    | )契約<br>さい。<br>                                                                                                    | D 内 容<br>← 0779ト<br>← 0779ト<br>←<br>●<br>●<br>●<br>●<br>●<br>●<br>●<br>●<br>●<br>●<br>●<br>●<br>●                                                                                                    |
| その他オプ<br>「確認する」<br>「ででで、<br>の日日のかく<br>の日日のかく<br>を、<br>の日日のかく<br>の日日のかく<br>の日日のか、<br>の日日のかく<br>の日日のかく<br>の日日のかく<br>の日日のかく<br>の日のかく<br>の日のかく<br>の日のかく<br>の日のかく<br>の日のかく<br>の日のかく<br>の日のかく<br>の日のかく<br>の日のかく<br>の日のかく<br>の日のかく<br>の日のかく<br>の日のかく<br>の日のかく<br>の日のかく<br>の日のかく<br>の日のかく<br>の日のかく<br>の日のかく<br>の日のかく<br>のたまた<br>の日のかく<br>のたまた<br>のたまた<br>のたまた。<br>のたまたまた。<br>のたまたまた。<br>のたまたまた。<br>のたまたまた。<br>のたまたまた。<br>のたまたまた。<br>のたまたまた。<br>のたまたまた。<br>のたまたまた。<br>のたまたまた。<br>のたまたまた。<br>のたまたまた。<br>のたまたまた。<br>のたまたまた。<br>のたまたまた。<br>のたまたまた。<br>のたまたまた。<br>のたまたまた。<br>のたまたまた。<br>のたまたまた。<br>のたまたまた。<br>のたまたまたまた。<br>のたまたまた。<br>のたまたまたまた。<br>のたまたまたまた。<br>のたまたまたまた。<br>のたまたまたまた。<br>のたまたまたまた。<br>のたまたまたまた。<br>のたまたまたまたまた。<br>のたまたまたまたまた。<br>のたまたまたまた。<br>のたまたまたまた。<br>のたまたまたまたまたまた。<br>のたまたまたまたまたまた。<br>のたまたまたまたまたまたまたまた。<br>のたまたまたまたまたまたまた。<br>のたまたまたまたまたまたまたまたまたまた。<br>のたまたまたまたまたまたまたまたまたまたまたまたまたまたまたまたまたまたまたま                                                                                                    | *ションサ<br>」を選択<br>************************************                                                                                                   | ービスの<br>してくださ<br>@ 75977 X<br>@ 75977 X<br>2 7502551 443<br>7 100×ガコース 51<br>297 (5455)                                                                                                    | )契約<br>さい。<br>                                                                                                    |                                                                                                    |
| その他オプ<br>「確認する」<br>「ででで、<br>の日本のなく<br>でででで、<br>の日本のなく<br>でででで、<br>の日本のなく<br>ででで、<br>の日本のなく<br>ででで、<br>の日本のなく<br>ででで、<br>の日本のなく<br>ででで、<br>ででで、<br>の日本のなく<br>でで、<br>ででで、<br>でででで、<br>ででで、<br>ででで、<br>ででで、<br>でででで、<br>でででで、<br>でででで、<br>でででで、<br>でででで、<br>ででで、<br>でででで、<br>でででで、<br>でででで、<br>でででで、<br>でででで、<br>ででででで、<br>でででで、<br>でででで、<br>でででで、<br>でででで、<br>ででででで、<br>でででで、<br>ででででで、<br>でででで、<br>でででで、<br>でででで、<br>でででで、<br>でででで、<br>でででで、<br>でででで、<br>でででで、<br>でででで、<br>でででで、<br>でででで、<br>でででで、<br>でででで、<br>でででで、<br>でででで、<br>でででで、<br>でででで、<br>でででで、<br>でででで、<br>でででで、<br>ででででで、<br>ででででで、<br>ででででで、<br>でででででででで                                                                                                    | *ションサ<br>」を選択<br>************************************                                                                                                   | ービスの<br>してくださ<br>(************************************                                                                                                    | )契約<br>さい。<br>                                                                                                    | ○ 内 容<br>● 0779ト<br>●<br>(ひ)<br>(ひ)<br>(ひ)<br>(ひ)<br>(ひ)<br>(ひ)<br>(ひ)<br>(ひ)                                                                                                    |
| その他オプ<br>「確認する」<br>「では認ってる」<br>「ではころの話の」<br>「では、ころの話の」<br>「でして、の話ので、」<br>「でして、の話ので、」<br>「でして、の話ので、」<br>「でして、の話ので、」<br>「でして、の話ので、」<br>「でして、の話ので、」<br>「でして、の話ので、」<br>「でして、」<br>「でして、」<br>「でして、」<br>「でして、」<br>「でして、」<br>「でして、」<br>「でして、」<br>「でして、」<br>「でして、」<br>「でして、」<br>「でして、」<br>「でして、」<br>「でして、」<br>「でして、」<br>「でして、」<br>「でして、」<br>「でして、」<br>「でして、」<br>「でして、」<br>「でして、」<br>「でして、」<br>「でして、」<br>「でして、」<br>「でして、」<br>「でして、」<br>「でして、」<br>「でして、」<br>「でして、」<br>「でして、」<br>」<br>「でして、」<br>「でして、」<br>「でして、」<br>「でして、」<br>」<br>「でして、」<br>「でして、」<br>」<br>「でして、」<br>」<br>「でして、」<br>「でして、」<br>」<br>「でして、」<br>」<br>「」<br>「」<br>「」<br>「」<br>「」<br>「」<br>「」<br>「」<br>「」<br>「」<br>「」<br>「」                                                                                                    | *ションサ<br>」を選択<br>************************************                                                                                                   | ービスの<br>してくださ<br>(************************************                                                                                                    | )契約<br>さい。<br>                                                                                                    | D 内 容<br>● 0770F<br>● 0770F<br>● 0770F<br>● 0<br>● 0<br>● 0<br>● 0<br>● 0<br>● 0<br>● 0<br>● 0                                                                                                    |
| その他オプ<br>「確認する。<br>「ででで、<br>(1) (1) (1) (1) (1) (1) (1) (1) (1) (1)                                                                                                    | *ションサ<br>」を選択<br>************************************                                                                                                   | <ul> <li>ービスのしてくださ</li> <li>プラオオス</li> <li>プラオオス</li> <li>プラオオス</li> <li>エージー</li> <li>エージー<td>)契約<br/>さい。<br/></td><td><ul> <li>内容</li> <li>○ 0770F</li> <li>○ 0770F</li> <l< td=""></l<></ul></td></li></ul> | )契約<br>さい。<br>                                                                                                    | <ul> <li>内容</li> <li>○ 0770F</li> <li>○ 0770F</li> <l< td=""></l<></ul>                                                                                                    |
| その他オプ<br>「確認する。<br>「ででで、<br>(1) (1) (1) (1) (1) (1) (1) (1) (1) (1)                                                                                                    | *ションサ<br>」を選択<br>*を選択<br>*変更<br>**********************************                                                                                      | ービスの<br>してくださ<br>(************************************                                                                                                    | )契約<br>さい。<br>                                                                                                    | <ul> <li>内容</li> <li>○ 0770F</li> <li>○ 0770F</li> <l< td=""></l<></ul>                                                                                                    |
| その他オプ<br>「確認する。<br>「ででで、<br>(1) (1) (1) (1) (1) (1) (1) (1) (1) (1)                                                                                                    | *ションサ<br>」を選択<br>************************************                                                                                                   | ービスの<br>してくださ<br>(************************************                                                                                                    | )契約<br>さい。<br>マーン (2000)<br>マーン (2000)<br>マーン (2000)<br>マーン (2000)<br>マーン (2000)                                                                                                    | <ul> <li>内容</li> <li>○ 077%</li> <li>○ 077%</li></ul>                                                                                                    |

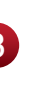

C

#### 3 ご契約中のオプションサービスを 確認することができます。

| MHS ∆-#                 | URDAL 7-1 | 9通信量 ご笑的サービス                        | お名さま消睡             | 名權占于統改 | 4<1% |
|-------------------------|-----------|-------------------------------------|--------------------|--------|------|
| 的內容確認                   |           |                                     |                    |        |      |
| 契約中のサービス名               | 件数        | 備考                                  |                    |        |      |
| BIQビデオ放題 U-NEXT         | 1         | ログインID:<br>BBIQビデオ放題                | スタンダード             |        |      |
| プリ放題                    | 1         | シリアルキー:                             |                    | 1000   |      |
| 3IQ雑誌読み放題               | 1         | ログインID:                             | 1000               |        |      |
| 安心まとめてパック>リ:<br>トサポート   | E 1       | 専用電話番号<br>サポート受付時間<br>※12/31~1/3は98 | 9時~20時(年中<br>時~18時 | 無休)    |      |
| 安心まとめてパック>パ<br>ードまとめて管理 | 7 1       | アクティベーション                           | /‡-:               |        |      |
| 安心まとめてパック>ネ<br>詐欺おまもり   | y 1       | シリアルキー:                             | 10000              |        |      |
| 安心まとめてパック>パ<br>い診断ツール   | 1         | ライセンスキー :                           | 1000               |        |      |
|                         | 1         | WIMAX2+(7GB)[2                      | (年)                |        |      |

## ご請求内容の確認

QTnet会員専用ページにログインして 1 ください。(P12参照) QTnet会員専用ページのメニューから「ご 2 利用明細」を選択してください。 🤣 ゴールド ステージ | お問合せ 🛛 🗧 ログアウト (¥ € ₽ ₽⁄ **\_** R ご利用料金の照会 詳細 🕥 月額合計(税込) 6,050円

 3 ご覧になりたいご利用月を選択しご確認 ください。
 ※最新のご請求額は、毎月10日前後に 更新します。

| 3. (1) (1) (1) (1) (1) (1) (1) (1) (1) (1)                                                                                                    | Point                                                                | 登録番号 :<br>法求書番号:                |
|----------------------------------------------------------------------------------------------------|----------------------------------------------------------------------|---------------------------------|
| <sub>支払方法:</sub><br>2023年12日分明細                                                                                                    | 日額合計(超以)                                                             | 9.738円 6                        |
| All                                                                                                    |                                                                      |                                 |
|                                                                                                    |                                                                      |                                 |
| 10%31841                                                                                                    |                                                                      | 7,35311                         |
| 利用化用                                                                                                    |                                                                      | /35(1)                          |
| 411537年77<br>会计会話                                                                                                    |                                                                      | 1,000")                         |
| BBIO                                                                                                    |                                                                      | 9,7 300 <sup>-</sup> )          |
| マンションタイプ ギガコース                                                                                                    |                                                                      | •                               |
| 基本料金                                                                                                    | 2023年12月分(12/1~12/31)                                                | 5,800(*)                        |
| 多回線割引                                                                                                    | 2023年12月分(12/1~12/31)                                                | -1,200円                         |
| 標準工事費(24回分割の2回目以降)不運税                                                                                                    |                                                                      | 1,650[1]                        |
| 標準工事費相当劇(24回の2回目以降)                                                                                                    | 2023年12月分(12/1~12/31)                                                | -1,500(')                       |
| メールセキュリティ使用料                                                                                                    | 2023年12月分(12/ 1~12/31)                                               | 200[7]                          |
| BBIQ雑誌読み故題                                                                                                    | 2023年12月分(12/ 1~12/31)                                               | 400173                          |
| 小計                                                                                                    |                                                                      | 5,350(1)                        |
| 光電話                                                                                                    |                                                                      | o                               |
| 小时                                                                                                    |                                                                      | 503(7)                          |
| BBIQ売TV                                                                                                    |                                                                      | c                               |
| 小計                                                                                                    |                                                                      | 3.150[1                         |
|                                                                                                    |                                                                      | (注)※印は軽減粉本8%適用均に                |
|                                                                                                    |                                                                      | 通訊明                             |
|                                                                                                    | 傷芍                                                                   |                                 |
| ※ユニバーサルサービス料および地話リレーサービス料<br>ユニバーサルサービス料は大学協員レーサービスの<br>ユニバーサルサービス料についてはこちら<br>地話リレーサービス相についてはこちら<br>第「BBUQライト光潮話」をご外囲の水営会主に、」に<br>させていただきます。(関連月ねよび解散月のご利用) | について<br>(請求金額・方法の詳細は弊社木ームペ<br>料金を〔ユニバーサル・電話リレーサー<br>)仕目着りでのご請求となります) | ージでご確認ください。<br>- ビス科」として、合算して請す |
| ー読ま先に複数の契約が存在する場合、読求金額とご利<br>ご読束均容は専月10日に運動されます。<br>19回線回の資産は、満去12ヵ月度で協会できます。<br>20支払日(数件日)は毎月27日(金融機関体集日の日<br>メジョントゥ、アプロが支払(均能をコカゴ、20美のの                    | 用明腸の合計会騒が合わない場合があり<br>自白辺営業日)です。<br>注意払日は、クレジットカード会社指定               | Dます。<br>の日となります。                |

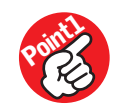

過去、24ヵ月分のご請求内容をご確認いただけます。

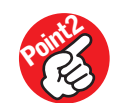

ご請求内容を紙で印刷されたい場合は、[[PDF]料金明細」を選択し、 PDFをダウンロードしてご利用ください。「料金明細一括ダウンロード」 より、前年1年間に加え今年の料金確定月までの最大24ヵ月間の料金 明細を一括ダウンロードできます。

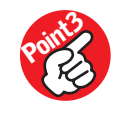

お支払方法の確認・変更方法は「支払方法を変更する」を選択してくだ さい。[ご請求関連情報]の「変更する」を選択して確認・変更手続き をお願いします。右の二次元コードからも直接アクセスできます。

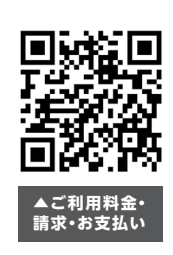

## 利用通信量の確認

| QTnet会員専用ページにログインしてく<br>ださい。(P12参照)                              |                                        |                           |          |  |  |
|------------------------------------------------------------------|----------------------------------------|---------------------------|----------|--|--|
| 2 QTnet会員専用<br>タ通信量」を選択                                          | ページのメニ<br>してください                       | ニューから「ラ<br><sup>^。</sup>  | <u></u>  |  |  |
|                                                                  | -=                                     | ルドステージ   お問合せ   🕣 ログ      | アウト      |  |  |
| ▲ 「「」」 「」」 「」」 「」」 「」」 「」」 「」」 「」」 「」」 「                         | ご契約サービス お客さま情報                         | を確約手続き ポイント               |          |  |  |
| ご利用料金の照会                                                         |                                        | 詳細 🕥                      |          |  |  |
|                                                                  | 月額合計(税)                                | ≤) 10,412円                |          |  |  |
| 🍿 データ通信量 (2月2)                                                   | 7日現在)                                  | 詳細 🕥                      |          |  |  |
| BBIQ お客さまID                                                      | マンションタイプ<br>100メガコース                   | 5.96GB                    |          |  |  |
|                                                                  |                                        |                           |          |  |  |
| <ol> <li>ご確認される「お<br/>をプルダウンから<br/>択してください。</li> </ol>           | 客さまID」と<br>選択し、「                       | ≿「ご利用年」<br>表示する」を         | 月」<br>∶選 |  |  |
| データ通信量                                                           |                                        |                           |          |  |  |
| BBIQ<br>QTE/{-1/L                                                | <ul> <li>2020</li> <li>2020</li> </ul> | /02 <b>天</b> 表示する<br>表示する | 5        |  |  |
| ouxy、 こ7maioしたいの香さまは、これが中かなご選択の上<br>QTモバイル:ご確認したい電話番号をご選択の上、【表示・ | エ、 100パッ つ1 パッファクリ<br>する] ボタンをクリックしてく† | シン ひ し へん こ マ い<br>ごさい。   |          |  |  |
| 前日~過去                                                            | 3ヵ月分の                                  | の通信量を                     | ご確認い     |  |  |

#### 🔔 1日あたりのご利用通信量についてのお願い

全てのお客さまが、公平に快適かつ安定したサービス 品質でご利用いただけるよう、ご利用コースごとに、1日 あたりのご利用データ量の基準を設けています。基準を 超えるご利用となったお客さまには、メールにてお知らせ しますので、基準データ容量内でのご利用をお願いしま す。お知らせ後も利用状況に改善が見られない場合 は、通信速度を一定期間制限させていただきますの で、予めご了承ください。

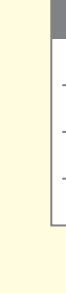

④ 通信量をご確認いただけます。また、前月、 前々月のご利用通信量を確認したい場合 は、プルダウンでご覧になりたい月を指定し、 「表示する」を選択してください。

|                                                 | -9                                   | <i>⊘</i> ゴールド スラ                    | ージ   お問合せ   🕣 ログアウト     |
|-------------------------------------------------|--------------------------------------|-------------------------------------|-------------------------|
| ति 💈<br>स–य टस्र                                | ¥Ⅰ┃┃□1                               | サービス お客さま情報 各種お                     | <b>2 gD</b><br>手続き ポイント |
| -<br>一夕通信量                                      |                                      |                                     |                         |
| BBIQ                                            |                                      | ▼ 2020/02                           | ▼ 表示する                  |
| QTEバイル                                          |                                      | -                                   | 表示する                    |
| JIQ: ご確認したいお客さま<br>〒モバイル:ご確認したい電話<br>月間のデータ通信量】 | ID、ご利用年月をご選択の上、【<br>番号をご選択の上、【表示する】; | 表示する】 ボタンをクリックして<br>ボタンをクリックしてください。 | - ください。                 |
| 対象月                                             | 上り通信量                                | 下り通信量                               | 通信量合計                   |
| 2020/02 計                                       | 0.33GB                               | 5.63GB                              | 5.96GB                  |
| 日ごとのデータ通信量】                                     |                                      |                                     |                         |
| 日付                                              | 上り通信量                                | 下り通信量                               | 通信量合計                   |
| 2020/02/01                                      | 0.01GB                               | 0.00GB                              | 0.01GB                  |
| 2020/02/02                                      | 0.01GB                               | 0.04GB                              | 0.05GB                  |
| 2020/02/02                                      | 0.02GB                               | 0.21GB                              | 0.2208                  |
| 2020/02/25                                      | 0.01GB                               |                                     | 0.41GB                  |
| 2020/02/26                                      | 0.01GB                               | 0.03GB                              | 0.04GB                  |
|                                                 | 业 [PDF]デ−                            | -夕通信量明細                             |                         |

**ぃただけます**。

| コース      | 対象トラフィック | 基準データ容量 |
|----------|----------|---------|
| 10ギガコース  | 上り下り双方向  | 550GB/日 |
| 6ギガコース   | 上り下り双方向  | 390GB/日 |
| 1ギガコース   | 上り下り双方向  | 220GB/日 |
| 100メガコース | 上り下り双方向  | 90GB/日  |

## 光インターネット

下記の設定マニュアルは光インターネット(1ギガコース)と光電話をご契約の お客さま向けの設定マニュアルの一例です。ご契約されているサービスに応じて、 P20をご覧ください。

設定マニュアル例

光インターネット(1ギガコース)と光電話をご契約のお客さま

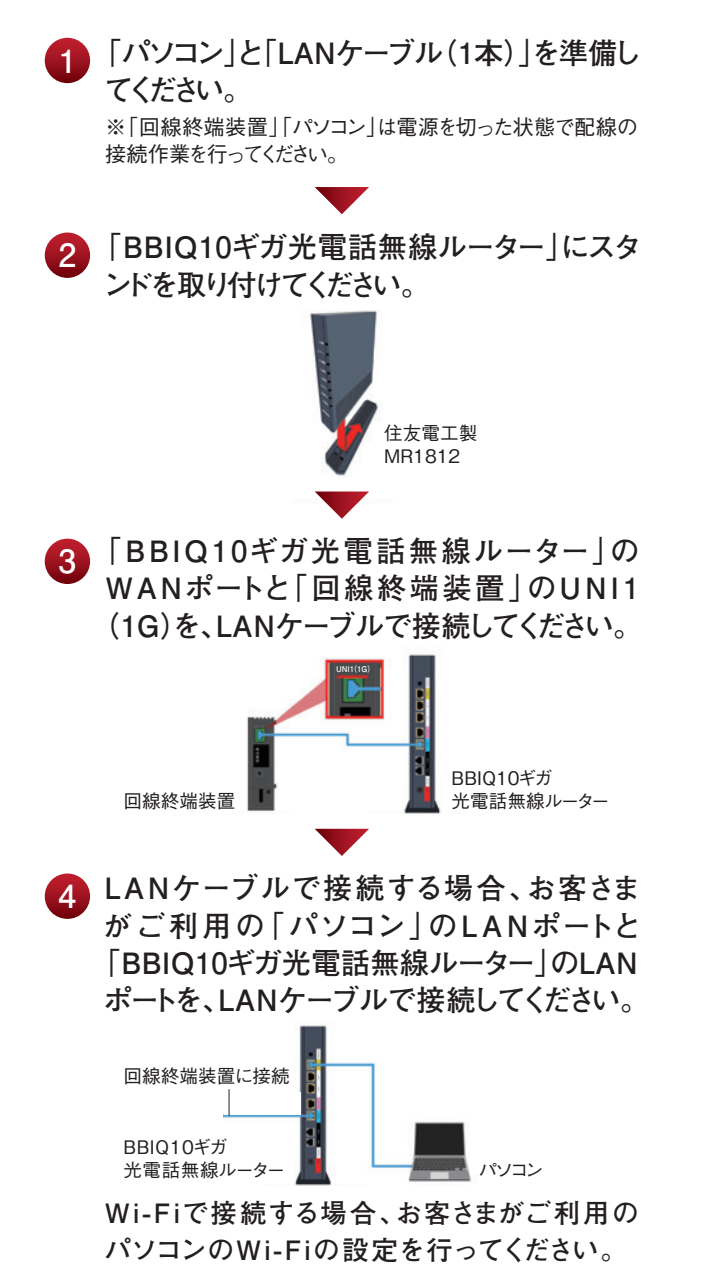

「BBIQ10ギガ光電話無線ルーター」の 5 電話1ポートと「電話機 | を、電話機コード で接続してください。 パソコンに接続 回線終端装置に接続 電話機コード

電話機 BBIQ10ギガ 光電話無線ルータ

6 「回線終端装置」に電源プラグを差し込ん で、電源を入れてください。

「BBIQ10ギガ光電話無線ルーター」の ランプの点灯状態を確認してください。

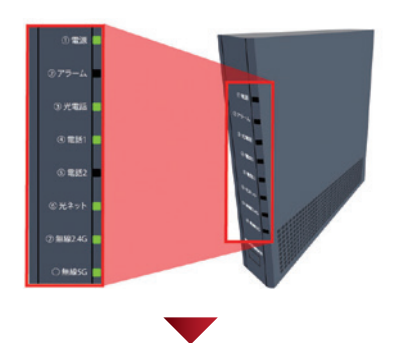

「電話機」に電源プラグを差し込んで、電源 を入れてください。

9 「パソコン」の電源を入れてください。

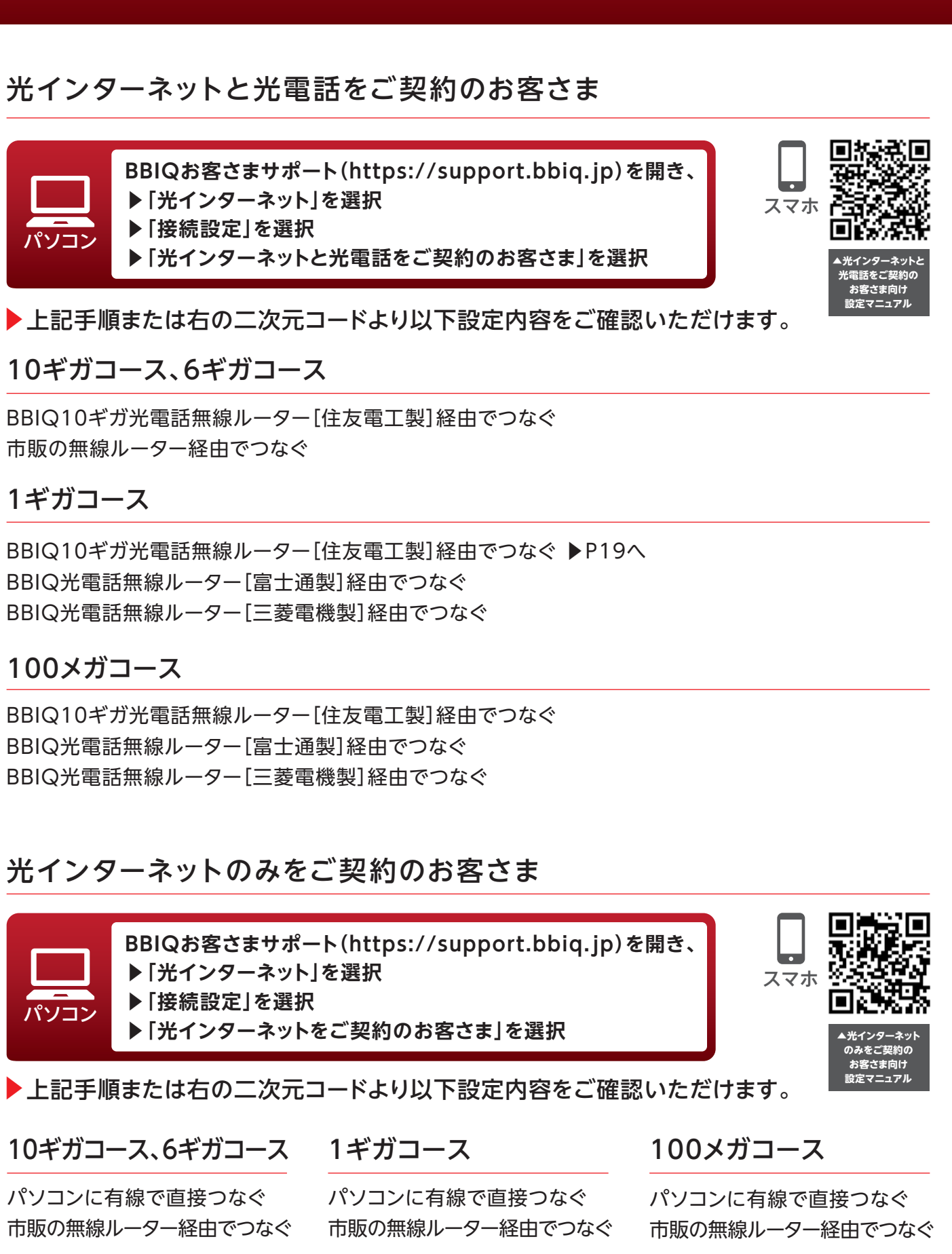

10ギガコース、6ギガコース

市販の無線ルーター経由でつなぐ

BBIQ光電話無線ルーター[富士通製]経由でつなぐ BBIQ光電話無線ルーター [三菱電機製] 経由でつなぐ

#### 100メガコース

BBIQ光電話無線ルーター[富士通製]経由でつなぐ BBIQ光電話無線ルーター [三菱電機製] 経由でつなぐ

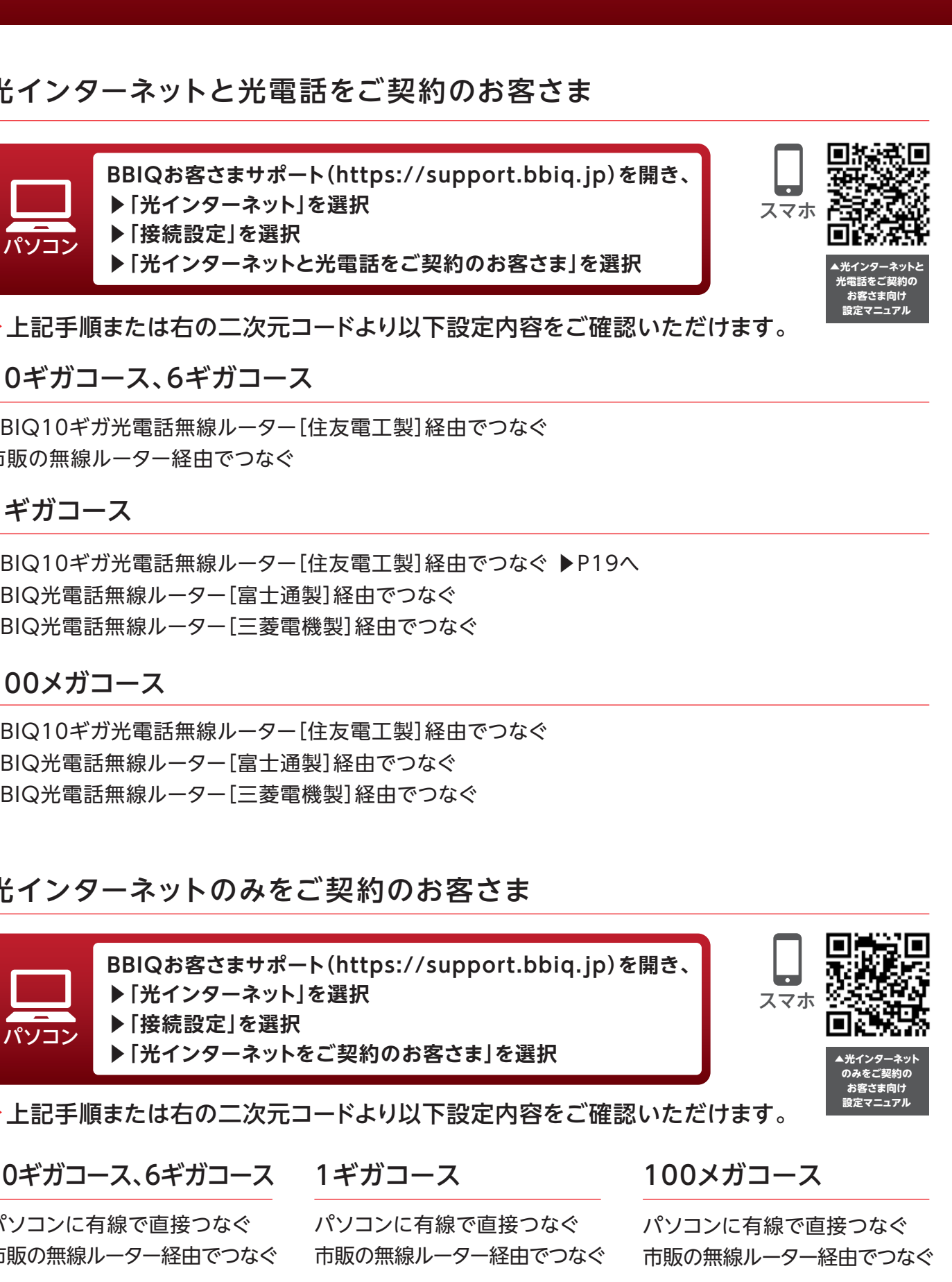

パソコンに有線で直接つなぐ 市販の無線ルーター経由でつなぐ

## BBIQトータルセキュリティ(マカフィー)

お客さまの大切なパソコン・スマートフォンをウイルスから保護・対策します!

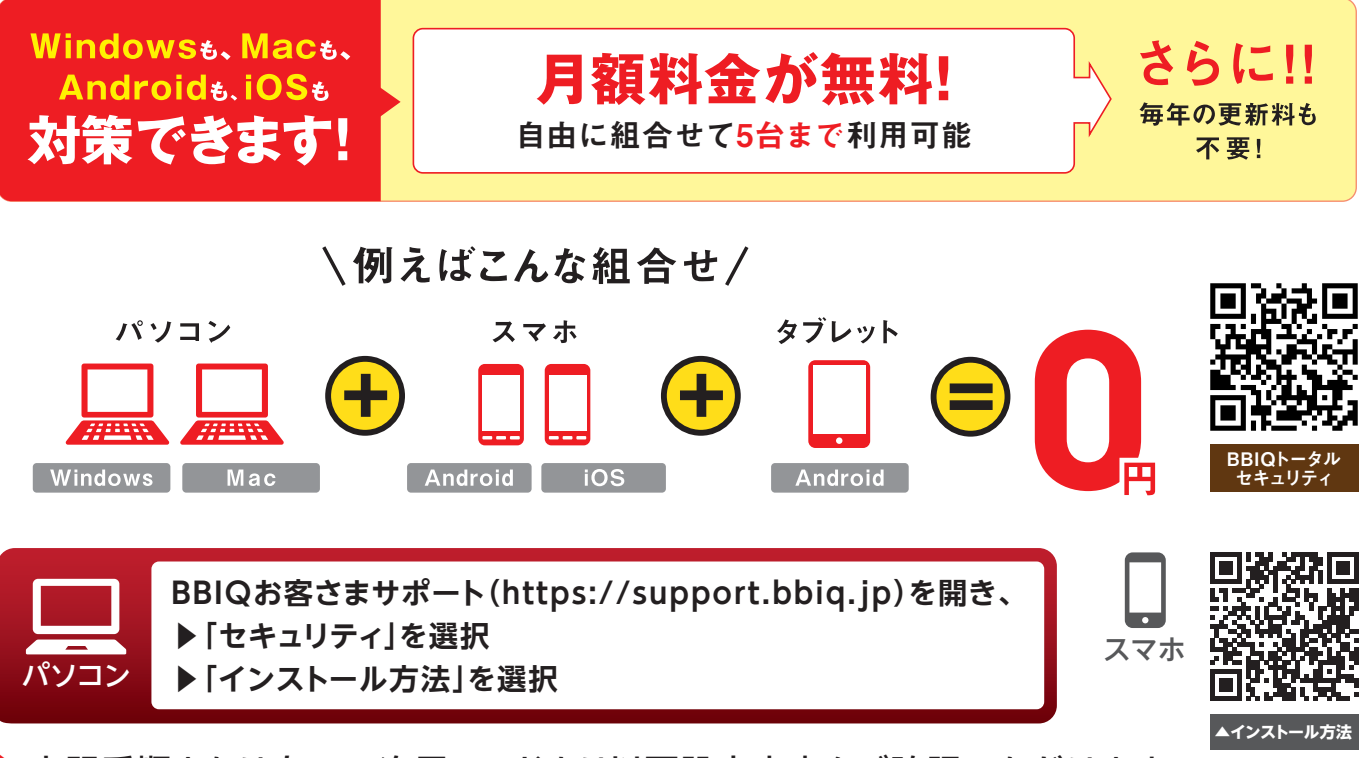

▶上記手順または右の二次元コードより以下設定内容をご確認いただけます。

#### Windows

・初めてインストールする場合(1台目) ・端末が増える場合(2~5台目)、端末の買換えや再インストールの場合

#### Mac

・初めてインストールする場合(1台目) ・端末が増える場合(2~5台目)、端末の買換えや再インストールの場合

### Android

・初めてインストールする場合(1台目) ・端末が増える場合(2~5台目)、端末の買換えや再インストールの場合

#### iPhone • iPad

・初めてインストールする場合(1台目) ・端末が増える場合(2~5台目)、端末の買換えや再インストールの場合

### BBIQトータルセキュリティ (マカフィー) のよくあるご質問

BBIQトータルセキュリティ(マカフィー)でのよくあるトラブル・ご質問を以下のサイトにまとめています。ご利用時に、困った際は、ご参照ください。

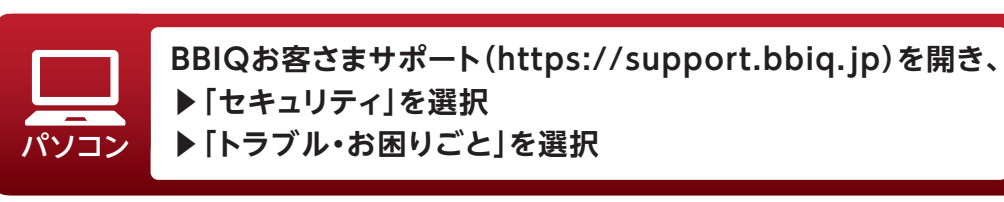

- 上記手順または右の二次元コードより以下設定内容を ご確認いただけます。
- <u> マ</u>カフィーのショートカットアイコンが複数作成された
- ▲ 「パートナー認証に失敗しました」と表示された
- ▲ 「eメールアドレスは既に他のMcAfeeアカウントが使用しています」と表示された
- 🛕 「このマカフィーアプリはすでにインストールされています」と表示された
- ⚠️ インストールに使ったメールアドレスがわからなくなった
- ▲ スマホやタブレットにBBIQトータルセキュリティ(マカフィー)をインストールしたい
- 🛕 他のセキュリティソフトを削除したい

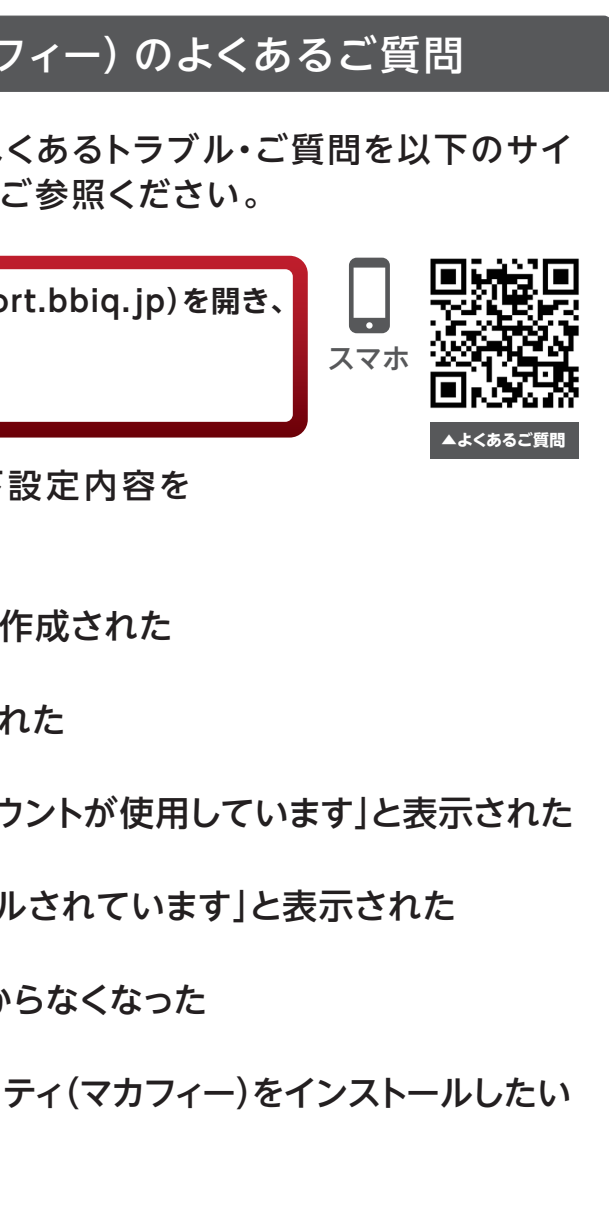

## 3 BBIQサービス各種設定編

## BBIQメールサービス

下記の設定マニュアルはメールアプリにBBIQメールアドレスを設定するお客さ ま向けの設定マニュアルの一例です。 ご利用状況に応じて、P24をご覧ください。

設定マニュアル例

#### Windows11のメールアプリにBBIQメールアドレスを設定(IMAP)するお客さま

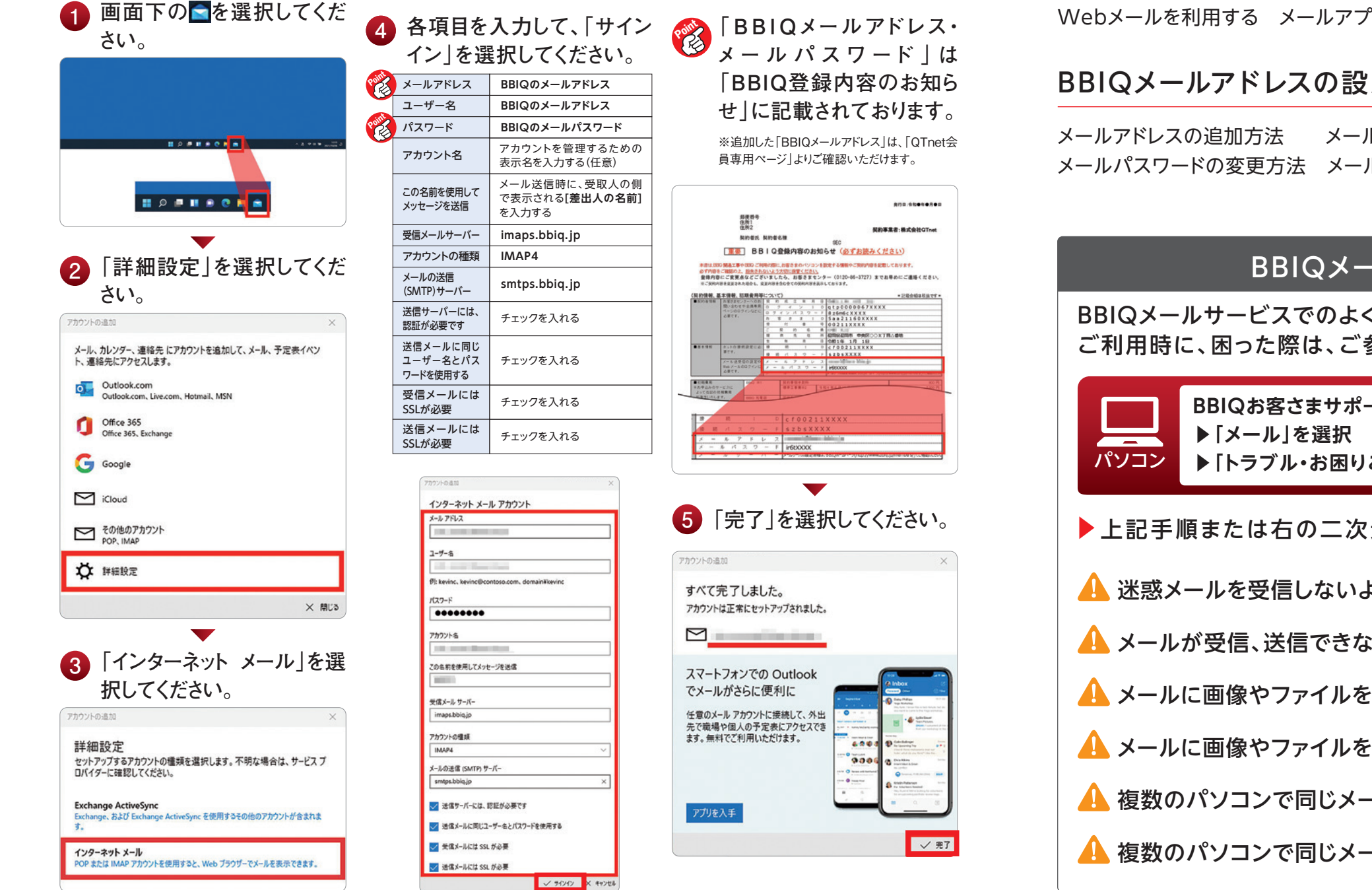

パソコン

BBIQお客さまサポート(https://support.bbiq.jp)を開き、 ▶ [メール]を選択

▶上記手順または右の二次元コードより以下設定内容をご確認いただけます。

#### BBIQメールの利用方法

Webメールを利用する メールアプリでBBIQメールを利用する ▶P23へ

### BBIQメールアドレスの設定変更・確認

メールアドレスの削除方法 メールパスワードの変更方法 メールアドレスの確認方法

### BBIQメールサービスのよくあるご質問

BBIQメールサービスでのよくあるトラブル・ご質問を以下のサイトにまとめています。 ご利用時に、困った際は、ご参照ください。

BBIQお客さまサポート(https://support.bbiq.jp)を開き、 ▶ 「トラブル・お困りごと」を選択

- ▶上記手順または右の二次元コードより以下設定内容をご確認いただけます。
- 🔔 迷惑メールを受信しないようにしたい
- \rm 人 メールが受信、送信できない
- ▲ メールに画像やファイルを付けて送信したい[Windows 10/11 メール]
- \rm メールに画像やファイルを付けて送信したい[Outlook]
- \rm 複数のパソコンで同じメールを受信したい[Outlook]

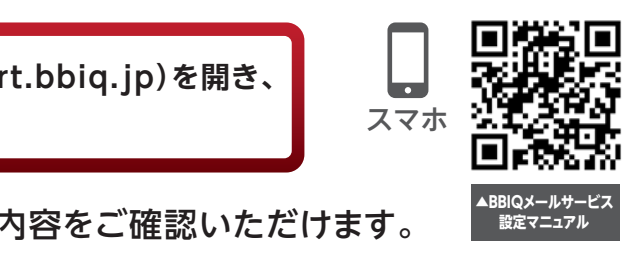

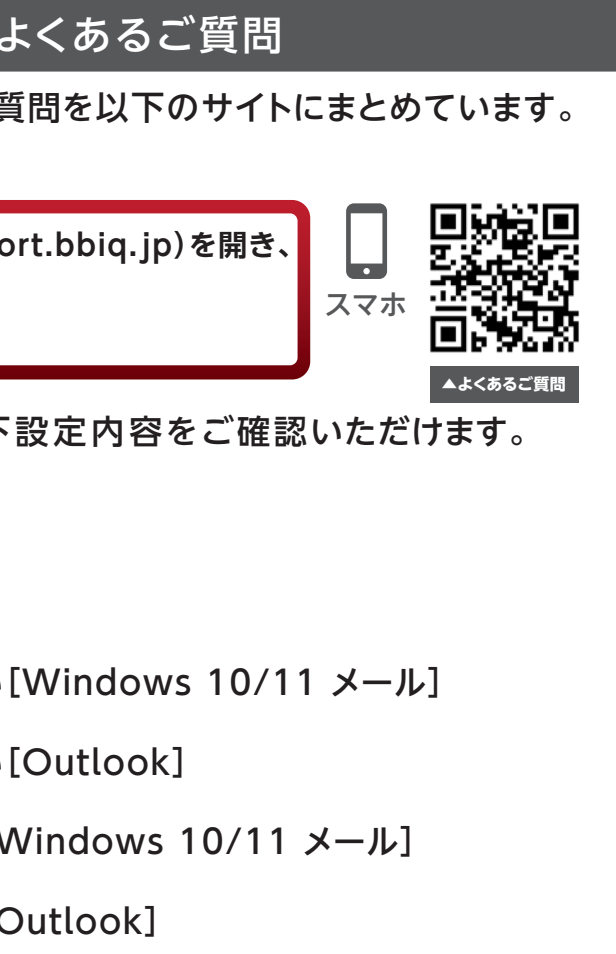

## 4 接続トラブル対応編

## インターネットにつながらない場合の対処方法

インターネットがつながらない場合や接続が不安定な場合、機器が一時的に異常をきたして いたり、機器をつなぐケーブルの緩みが発生している場合があります。 機器の再起動で改善する場合がありますので、以下の手順にて、再起動をお試しください。

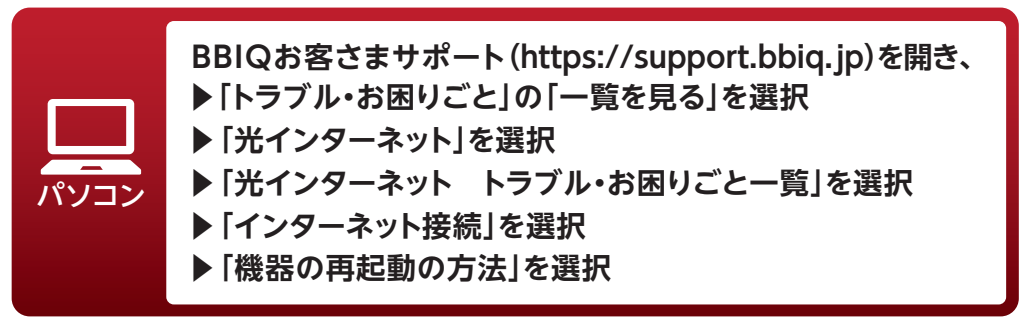

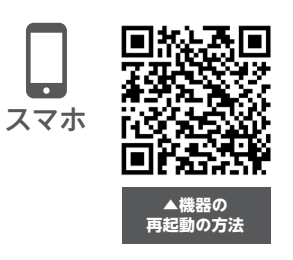

#### 機器の再起動の方法

ご利用されている環境に応じて、再起動を行ってください。

BBIQ光電話をご契約のお客さま ▶ P26へ 他社メーカーのルーターをご利用のお客さま▶P27へ 回線終端装置と直接接続しているお客さま▶P28へ

#### ? 再起動を行っても改善しない場合は・・・

お手数ですが、QTnetお客さまセンターテクニカルサポート(電話番号:0120-86-8327)までご連絡ください。

BBIQ光電話をご契約のお客さま

パソコンはシャットダウン、スマートフォ ン・タブレットは電源を切ってください。

2 「BBIQ10ギガ光電話無線ルーター」 または「BBIQ光電話無線ルーター」、 「BBIQ光電話ターミナル」の電源ケー ブルの接続を外して、そのまま30秒 ほどお待ちください。

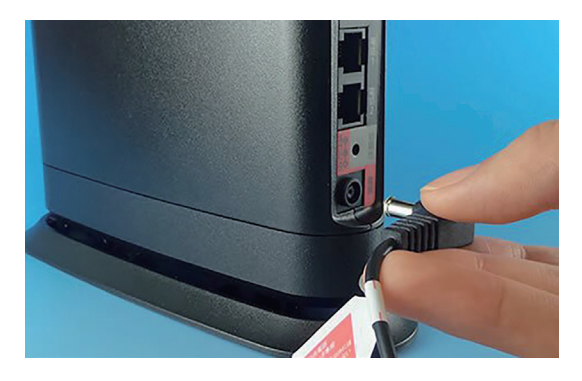

「回線終端装置」と電源ケーブルの 接続を外して、そのまま30秒ほどお待 ちください。

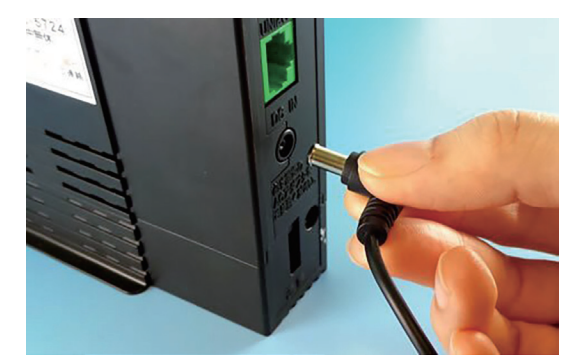

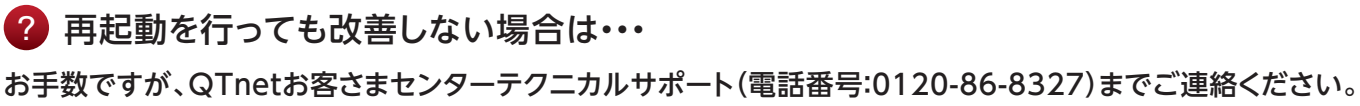

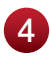

▲ 再度「回線終端装置」と電源ケーブル を接続してください。

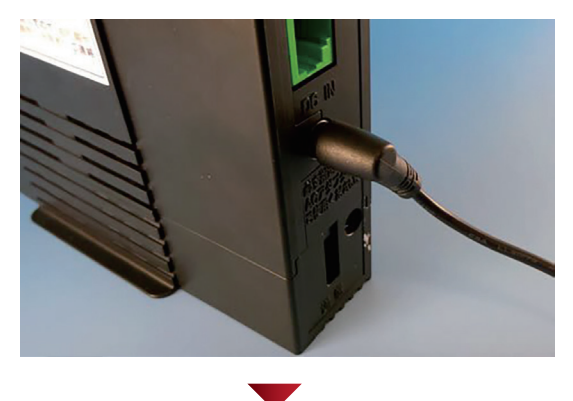

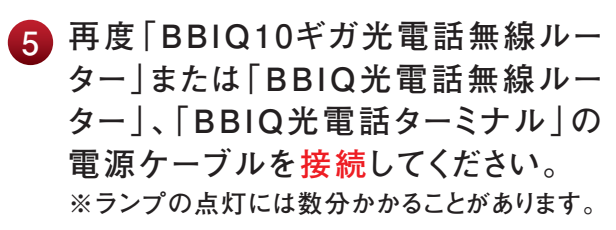

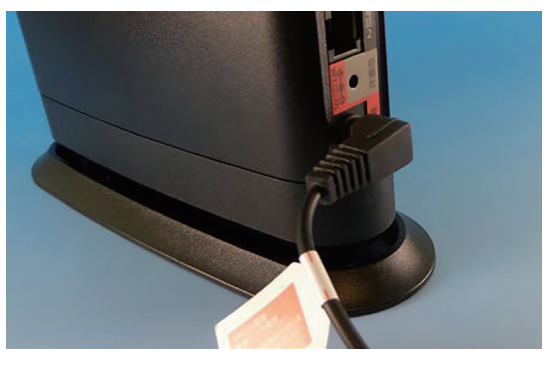

6 パソコンやスマートフォンの電源を入れ てください。

パソコンやスマートフォンなどの各デバ イスがそれぞれ立ち上がったら、ブラ ウザを起動してインターネットに接続 できるかを確認してください。以上で 完了です。

## 4 接続トラブル対応編

▶他社メーカーのルーターをご利用のお客さま

- パソコンはシャットダウン、スマートフォ ン・タブレットは電源を切ってください。
- 「お客さまがご用意されたルーター」と 2 電源ケーブルの接続を外して、その まま30秒ほどお待ちください。

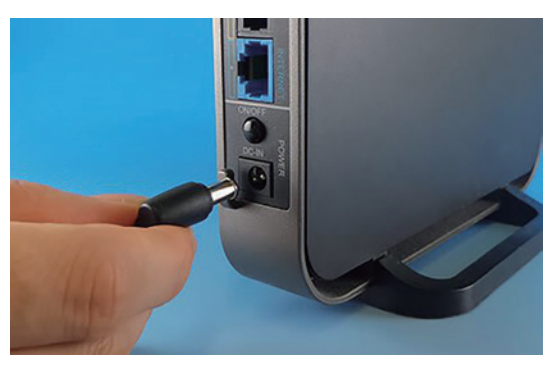

「回線終端装置」と電源ケーブルの 3 接続を外して、そのまま30秒ほどお待 ちください。

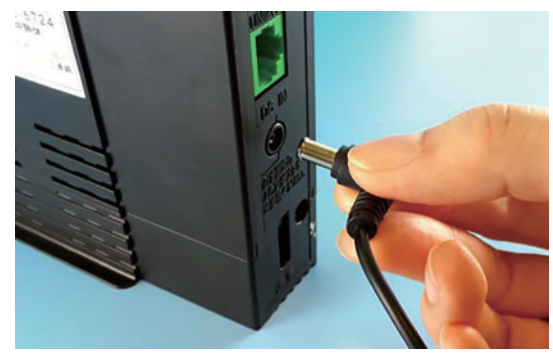

4 再度「回線終端装置」と電源ケーブル を接続してください。

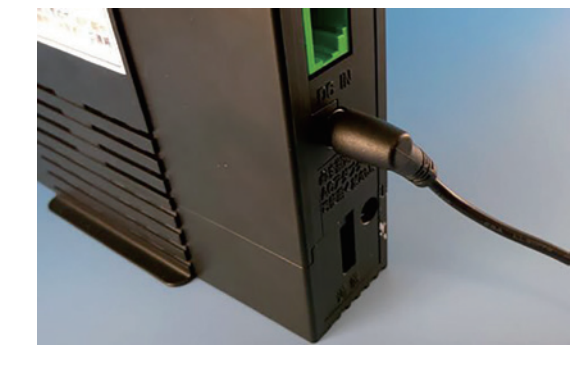

6 再度「お客さまがご用意されたルー ター | と電源ケーブルを接続してくだ さい。

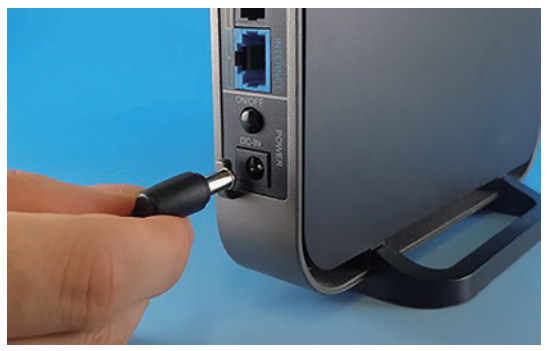

パソコンやスマートフォンなどの各デバ イスがそれぞれ立ち上がったら、ブラ ウザを起動してインターネットに接続で きるかを確認してください。以上で完了 です。

回線終端装置と直接接続しているお客さま

パソコンはシャットダウン、スマートフォ ン・タブレットは電源を切ってください。

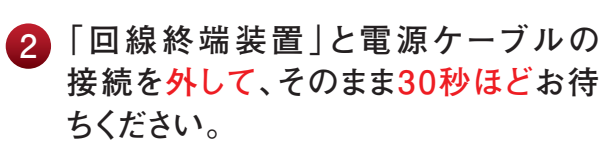

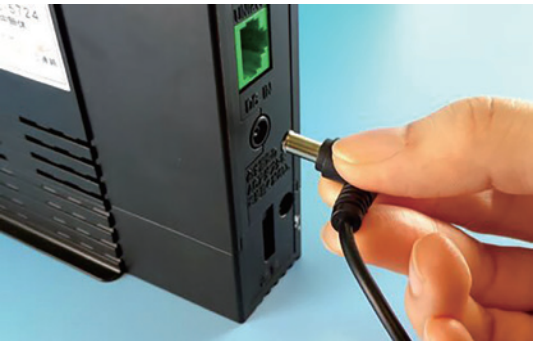

一
再起動を行っても改善しない場合は・・・ お手数ですが、QTnetお客さまセンターテクニカルサポート(電話番号:0120-86-8327)までご連絡 ください。

④ 再起動を行っても改善しない場合は・・・

お手数ですが、QTnetお客さまセンターテクニカルサポート(電話番号:0120-86-8327)までご連絡 ください。

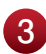

3 再度「回線終端装置」と電源ケーブル を接続してください。

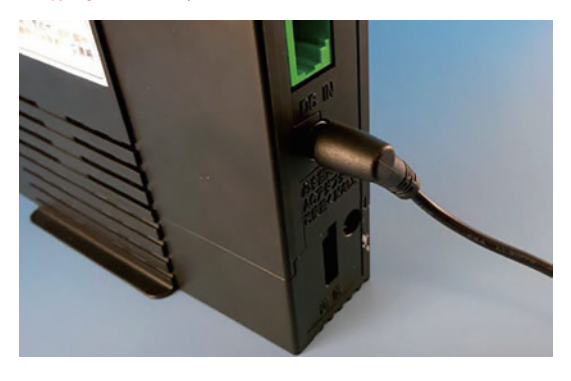

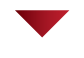

🕢 パソコンやスマートフォンの電源を入れ てください。 パソコンやスマートフォンなどの各デバ イスがそれぞれ立ち上がったら、ブラ ウザを起動してインターネットに接続 できるかを確認してください。以上で 完了です。

## 5 もっとBBIQを便利に使おう!~便利なサービスのご案内~

## その他オプションサービスのご案内

光インターネットのオプションサービス

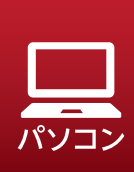

BBIQお客さまサポート(https://support.bbiq.jp)を開き、 ▶ 「光インターネット」を選択 ▶ 「サービス、料金プラン、機能」を選択

▶ 「サービス・オプション・機能」の「一覧を見る」を選択

#### ▶ 安心・安全にネットを使いたい

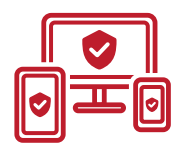

BBIQトータルセキュリティ(マカフィー) 無料 P21へ Windowsに加えて、Macや、Androidのスマートフォン、タブ レットも対応可能に。ウイルスの脅威からしっかりガードします。

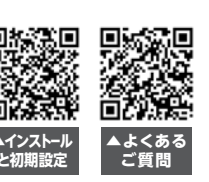

▲よくある ご質問

▲詳細

•

スマホ

サービス概要は

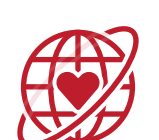

#### ネット安心パック 有料

メールセキュリティ、ネット詐欺おまもり、リモートサポートをセットにし、おト クにご利用いただけるパックです。

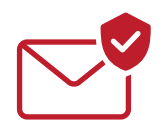

ネット安心パック くらし安心パック メールセキュリティ
有料 メールを受信する前に、BBIQのメールサーバー上で、ウイルスチェックや迷 惑メールのブロックを行うサービスです。

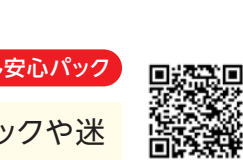

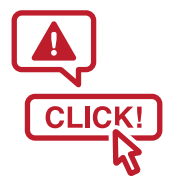

くらし安心パック ネット安心パック ネット詐欺おまもり 有料 フィッシング詐欺やワンクリック詐欺などのインターネット詐欺を瞬時に検

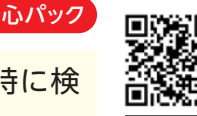

知し、警告を表示するインターネット詐欺対策ソフトです。

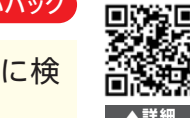

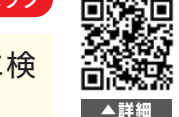

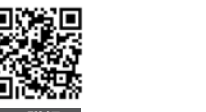

## BBIQ有害サイトブロック i-フィルター 有料

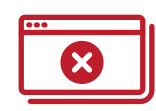

インターネット上の有害サイトを高精度でブロック!意図しないネットの危険にさらさ れるのを防ぐ、『人を守る』ためのソフトです。特にインターネットにひそむ危険から お子さまを守るために、フィルタリング専用ソフトをご利用ください。

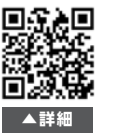

#### ▶日常~トラブル時にサポートしてほしい

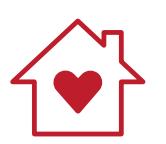

### くらし安心パック 有料

メールセキュリティ、ネット詐欺おまもり、リモートサポート、端末補償、生活サポー トをセットにし、おトクにご利用いただけるパックです。

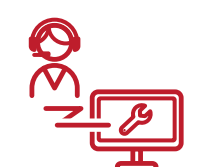

リモートサポート「有料」 パソコンを利用している際に直面する様々な疑問・質問・相談を受け付け、担当の オペレーターがお応えするサービスです。

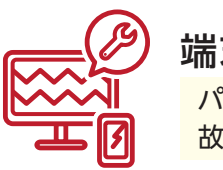

## 端末補僧 有料

パソコンに飲み物をこぼしたり、お掃除中にタブレットを落としたり、そんなうっかり 故障でも修理・交換します。

生活サポート有料

設定サポート 有料

とことん設定、訪問おまかせサポート、訪問修理サービスで設定をサポートします。

#### 訪問おまかせサポート

専門スタッフがお客さまのご自宅にご訪問させていただき、パソコンやスマート フォンの設定・操作のレッスンやサポートを行います。

#### 訪問修理サービス

お客さまからのお電話1本で修理スタッフがお客さま宅を訪問し、パソコンに係る 修理や部品交換などのトラブルを解決する緊急サポートサービスです。 パソコンのハードディスク交換や、起動しなくなったパソコンからのデータバック アップなど、お客さまのトラブルを解決します。

ネット安心パックくらし安心パック

くらし安心パッ

水回り、鍵、ガラスのトラブル時に対応する緊急駆けつけサービスと、家事代行な どが割引で受けられるくらしサービスをご提供します。

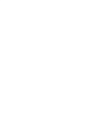

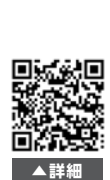

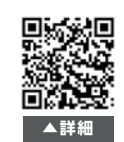

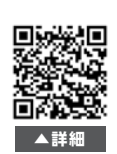

▲詳細

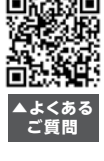

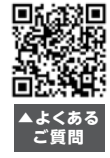

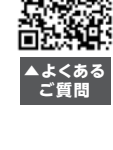

▲よくある ご質問

## 5 もっとBBIQを便利に使おう!~便利なサービスのご案内~

#### より便利に快適に利用したい

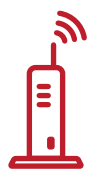

無線ルーター機能「有料」

BBIQ光電話をご契約で標準搭載。自動でインターネット接続できます。

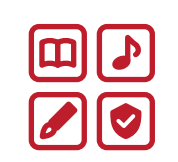

е

アプリ放題 有料 娯楽から辞書まで様々なジャンルのソフトウェアを定額で好きなよう にご利用できるパソコンソフト使い放題サービスです。

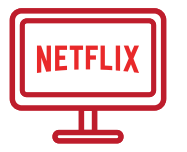

#### BBIQ Netflixパック 有料

世界最大級の動画配信サービス [Netflix]をおトクなご利用料金でお楽しみいた だけるプランです。

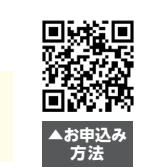

BBIQ e-denpo 有料 ネットから送れる電報サービスです。低価格で一味違ったオリジナル電報を 送ることができます。

おトクにスマホを使いたい

#### QTモバイル 有料

九電グループ[QTnet]が提供するスマホサービスです。BBIQと電気(九電) をご利用のお客さまなら月々880円~ご利用いただけます。

▶おトクにBBIQを使いたい

### 九電グループまとめてあんしん割

濃まとめて 九州電力の「ご家庭向け電気料金プラン」をご契約のお客さまを対象とした割引 あんしん割 サービスです。 BBIQの月額料金から毎月最大330円を割引(永年割引)します。

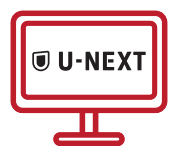

#### BBIQビデオ放題 U-NEXT 有料

パソコン、スマートフォン、タブレット、テレビでいつでも、どこでもお楽しみいた だけるビデオ・オンデマンドサービスです。

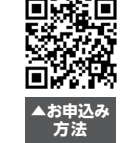

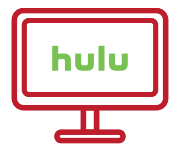

Hulu 有料 月額定額料金で140,000本以上の作品が見放題で楽しめるオンライン 動画配信サービスです。

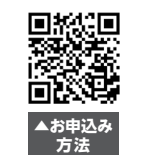

#### BBIQ雑誌読み放題 有料

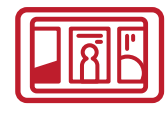

BBIQ雑誌読み放題は、様々なジャンルの人気雑誌1.000誌\*1以上 が月額で読み放題のサービスです。タブレットやスマートフォン、パ ソコンなどから読むことができ、オフライン\*2での閲覧も可能です。

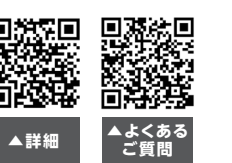

※1 2022年2月現在 ※2 オフラインはアプリ版でご利用いただけます。ブラウザ版ではご利用いただけません。

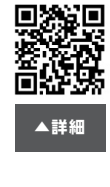

▲詳細

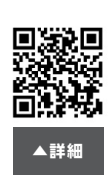

## 5 もっとBBIQを便利に使おう!~便利なサービスのご案内~

光電話のオプションサービス

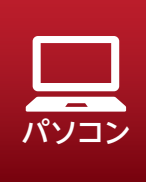

BBIQお客さまサポート(https://support.bbiq.jp)を開き、 ▶ 「光電話」を選択 ▶ 「サービス、料金プラン、機能」を選択 ▶ 「サービス・オプション・機能」の「一覧を見る」を選択

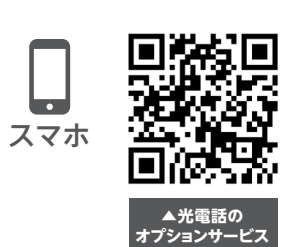

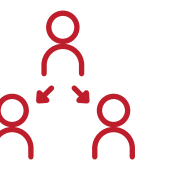

2回線サービス 有料 「電話とFAXで電話番号を使い分けたい」「自宅と店舗で電話番号を分けた い」そんな方に、BBIQ光電話2回線サービスをご用意しています。

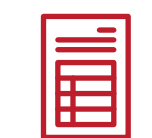

通話明細送付「有料」 BBIQ光電話の通話明細を書面にて発行するサービスです。

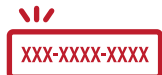

### 発信者番号表示 有料

着信の際、電話に出る前に発信者の電話番号を電話機等のディスプレイに表 示するサービスです。

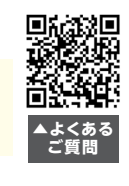

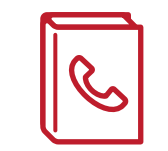

電話帳掲載(iタウンページ) ※2掲載目以降有料 1掲載:無料 2掲載目以降:有料/掲載・年

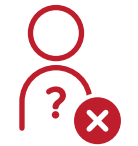

### 番号通知リクエスト 有料

電話番号を通知しないでかけてきた相手に、音声メッセージで応答する サービスです。

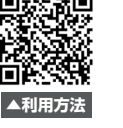

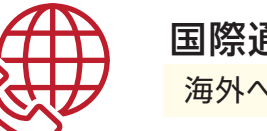

国際通話規制 無料 海外への発信を規制するサービスです。

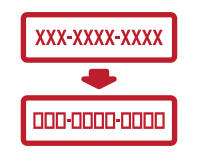

#### 転送電話 有料

かかってきた電話をあらかじめ設定しておいた電話番号へ自動的に転送する サービスです。

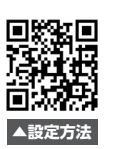

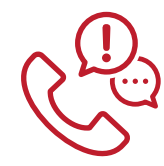

#### 割込通話 有料

お話し中に他から電話がかかってきた場合、最初の電話を保留にし、後から かかってきた電話に出ることができるようになるサービスです。

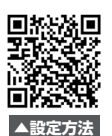

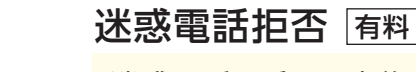

迷惑電話を受けた直後に、電話機から登録操作を行うことにより、以後その電 話番号からの着信を拒否するサービスです。

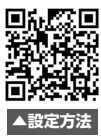

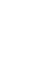

33

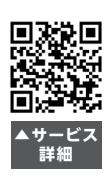

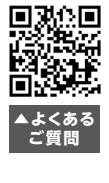

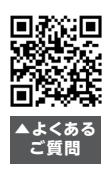

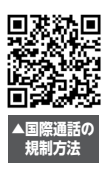

## 6 QTnetが運営する通販サイト BBIQ特選ショップのご紹介

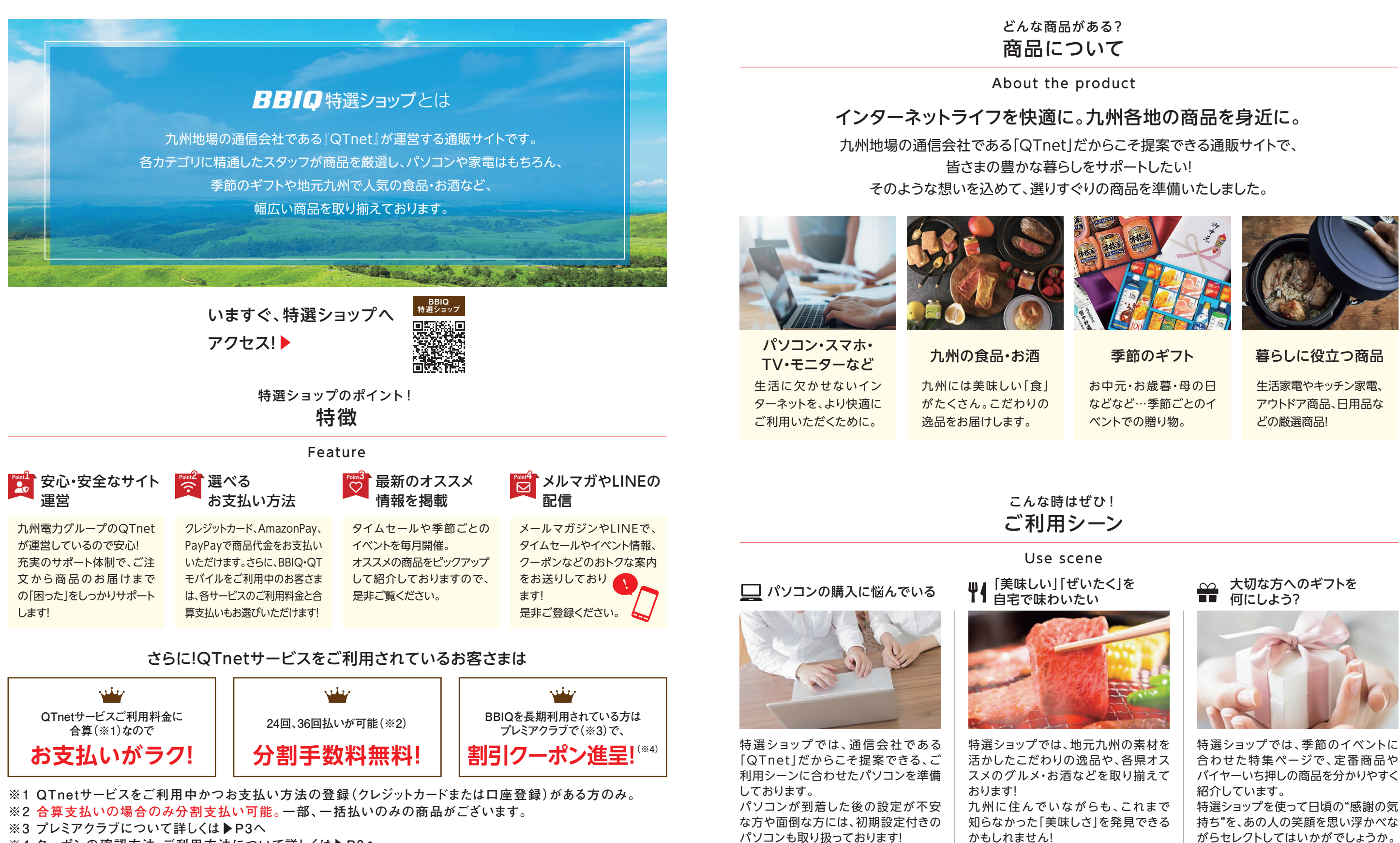

※4 クーポンの確認方法・ご利用方法について詳しくは▶P3へ 【ご購入について】未成年のお客さまは商品のご購入はできません。ご利用中のサービスによって、別途諸条件が ございます。詳しくはBBIQ特選ショップサイトをご確認ください。

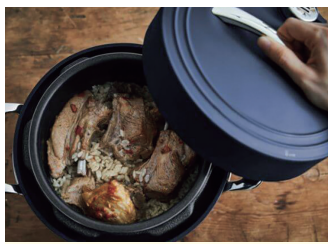

特選ショップでは、季節のイベントに 合わせた特集ページで、定番商品や バイヤーいち押しの商品を分かりやすく

持ち"を、あの人の笑顔を思い浮かべな がらセレクトしてはいかがでしょうか。

## 7 お問合せ窓口編

## QTnetお客さまセンターのご紹介

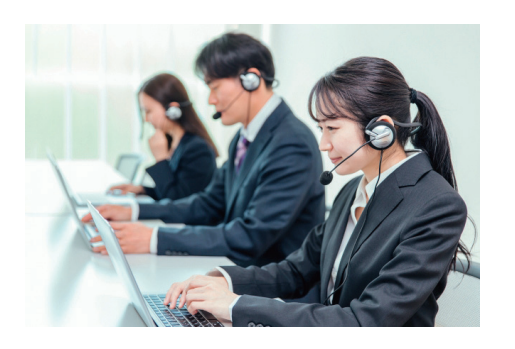

# For your happy smile

QTnetは、九州のみなさまにいつでも安心・快適に ご利用いただけるサービスを目指しています。

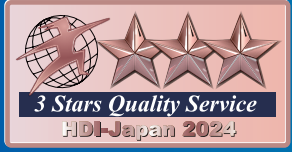

『BBIQテクニカルサポート窓口』 4年連続最高評価「三つ星」に認定

\*HDIは世界最大のサポート業界のメンバーシップ団体です。ベンチマークでは、HDIの国際標準に沿って顧客視点で審査員が評価します。 ※2021年~2024年時点

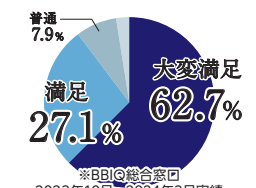

#### 私たちは、お客さまひとりひとりとの出会いを大切に、 ご満足いただけるサポートを目指しています。

お客さまのご質問・ご要望に対して、的確にご回答することはもとより、おひとりおひとりの環境 や状況に合わせた有益なご提案に努めてまいります。

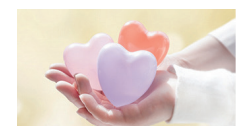

#### お問合せ窓口はお客さまのもっと身近に。

365日年中無休で、電話、メール、LINE、チャットなど、お客さまのニーズに合わせた窓口をご 用意していますのでお気軽にご相談ください。

### ▶ご利用いただけるサポート一覧

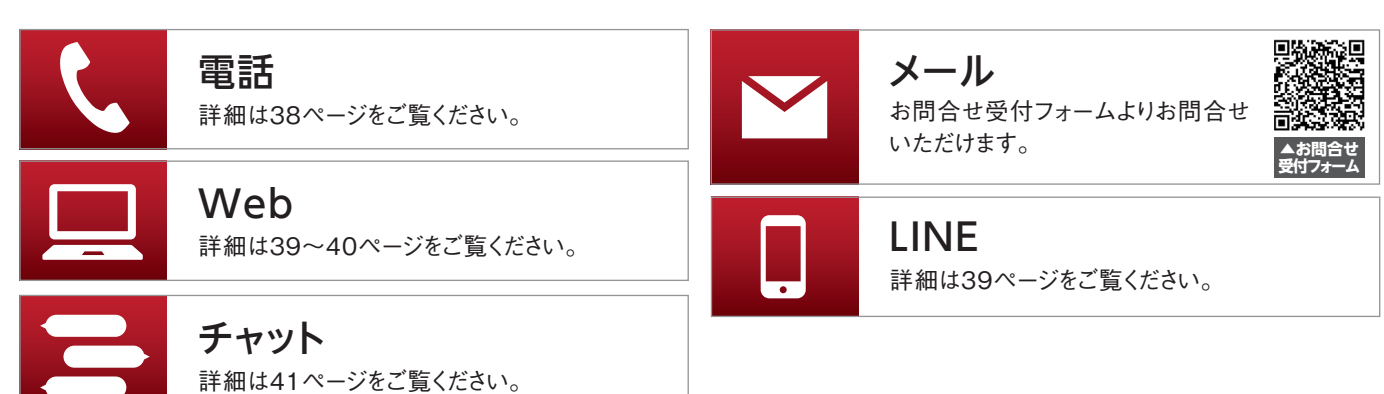

## 各種サポート窓口のご案内

### 電話サポート

音声ガイダンスで番号を押すなどの手間を省けるよう、直接コミュニケータにおつなぎする専用電話番号を設けています。お客さまのお困りごとにあわせて電話番号を選択してください。窓口がわからない場合は、サービス全般(総合窓口)までお電話ください。(こちらは音声ガイダンスが流れます)

| 対象サービス | お問合せ内容                                 |    |                                               | 電話番号          | 受付時間                    |
|--------|----------------------------------------|----|-----------------------------------------------|---------------|-------------------------|
|        |                                        | 専用 | ご契約内容の確認・変更                                   | 0120-239-787  |                         |
|        |                                        | 専用 | オプションサービスの<br>変更・解約                           | 0120-239-788  |                         |
|        | C XWITC 05TWC                          | 専用 | 利用料金の確認<br>お支払い方法の変更                          | 092-983-4124  |                         |
|        |                                        | 専用 | 引越しのお手続き                                      | 0120-911-808  |                         |
|        |                                        | 専用 | インターネット<br>(Wi-Fi) 設定                         | 0120-239-972  | 9時~18時 /<br>年中無休        |
| BBIQ   | テクニカルサポート                              | 専用 | 光テレビ設定                                        | 0120-239-982  |                         |
|        |                                        | 専用 | メール設定<br>セキュリティ(マカフィー)設定                      | 0120-239-976  |                         |
|        |                                        | 総合 | テクニカル総合受付                                     | 0120-86-8327  |                         |
|        | サービス全般                                 | 総合 |                                               | 0120-86-3727  |                         |
|        | BBIQ光電話、<br>BBIQ光テレビ、<br>BBIQオフィスタイプ障害 | 専用 | 障害窓口<br>(光電話/光テレビ/<br>BBIQ電力/<br>BBIQオフィスタイプ) | 0120-98-3113  | 24時間 /<br>年中無休          |
| QTモバイル | サービス全般                                 | 総合 |                                               | 0120-286-080  | 9時~18時 /<br>年中無休        |
| その他    | 提供工事に関する<br>お問合せ                       | 専用 | QTnet BBIQ工事窓口                                | 0800-777-6020 | 9時~20時 /<br>1月1日は休業 (※) |

※年末年始(12月31日~1月3日)/ 9時~18時

## 7 お問合せ窓口編

#### Webサポート

いつでもどこでも

簡単に問合せしたい。

AIゆうこは、WebサイトでもLINEでもご利用いただけます。

1 24時間対応!AIゆうこへお問合せください!

学習機能のある「AIゆうこ」と会話形式や、お客さまご自身でお困りごとの内容 を選択していただくことで、トラブル解決をサポートしています。

検索サイトでキーワード検索

BBIQ サポート Q

- ▶ 24時間365日、お客さまのお困りごとにお答えします!
- BBIQがつながらないとき、スマホでもチェックできます!
- ▶ 調べたいことは簡単なキーワードでOK!
- ▶ そのままの画面でオペレーターとのチャットも!(営業時間:9時~18時)

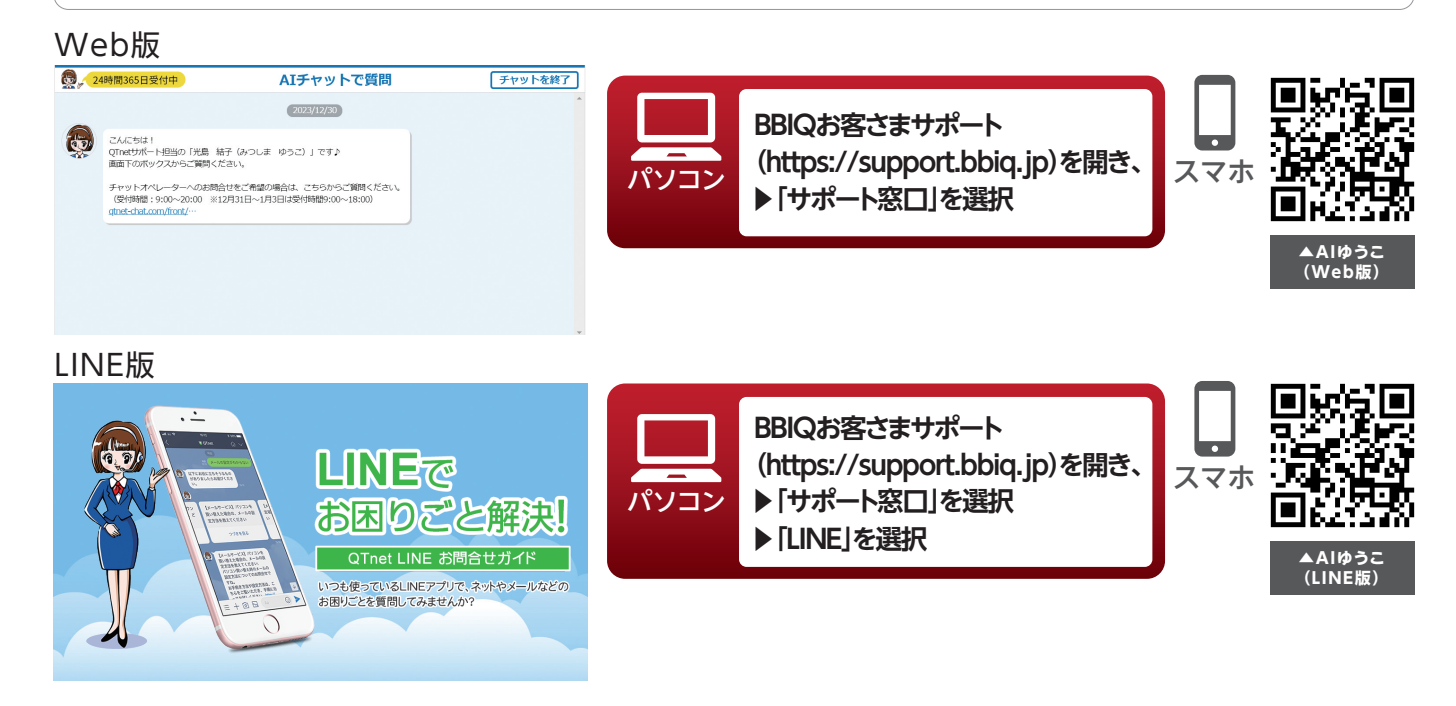

#### ▶ 設定や手順などのマニュアルもWebでご覧いただけます。

「スマホを無線でつなぎたい」 「新しくパソコンを買い替えた」など 操作で困ったら、どうすれば良いの?

2 [BBIQお客さまサポート]をご覧ください! BBIQに関するお手続き方法や機器の設定方法など、

お客さまからお問合せの多い内容についてご案内しております。

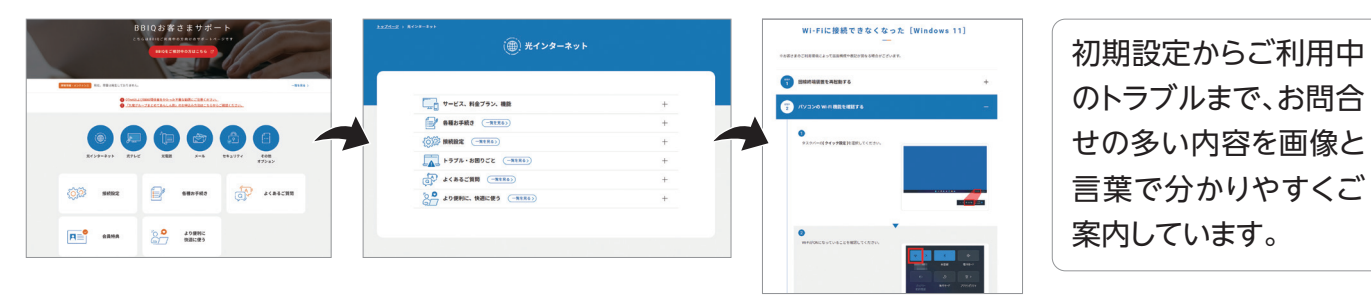

サービス内容や請求内容など、分からないことがあれば何を調べたら良いの?

3 『BBIQ よくあるご質問』をご覧ください

よくあるご質問をご紹介しています。

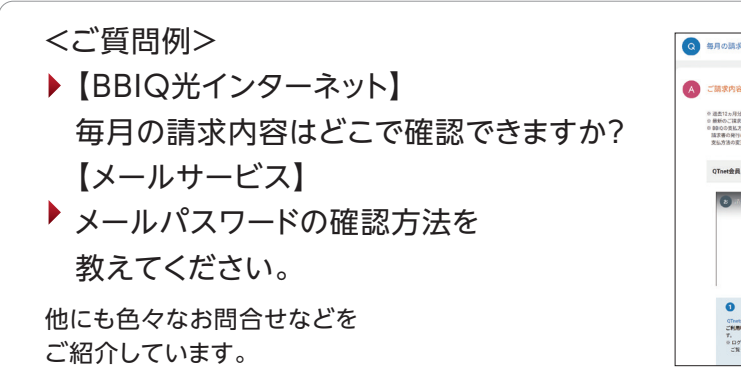

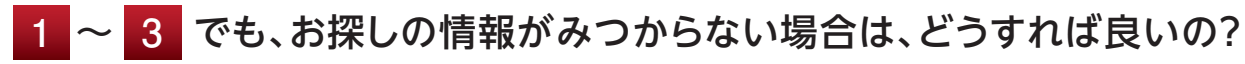

『サイト内検索』をご利用ください。

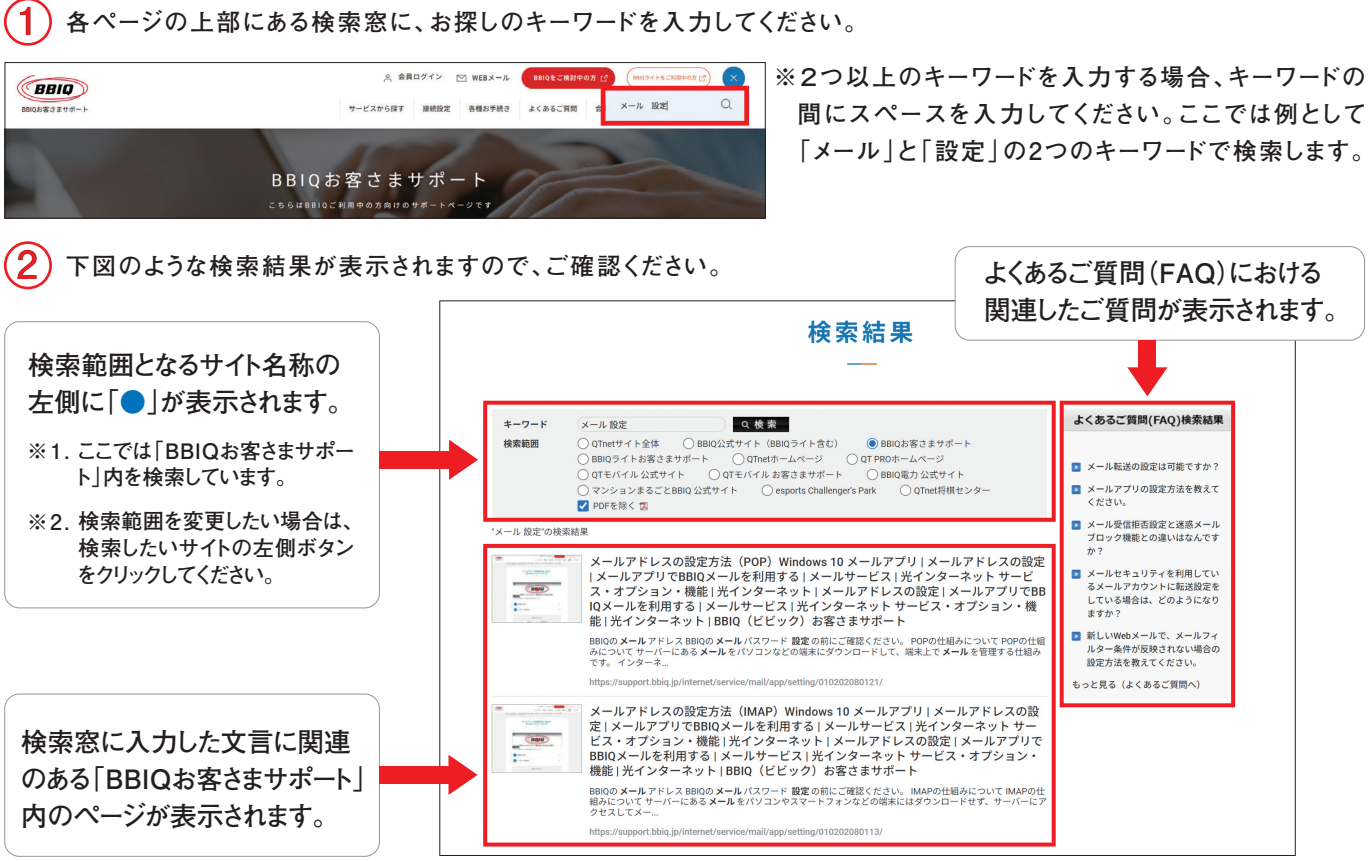

| •                                                                                                    | 検索サイトでキーワード検索                                                                                                    |
|----------------------------------------------------------------------------------------------------|----------------------------------------------------------------------------------------------------|
| 0                                                                                                    | BBIQ よくある Q                                                                                                    |
|                                                                                                    |                                                                                                    |
| 内容はどこで確認できますか?                                                                                                    | ◎ メールパスワードの確認方法を表えてください。                                                                                                    |
| は2010年4日月時間ページからご確認しいただけます。<br>くついた4日 と思いくたりすう、2000と2010年3月1日日の日の日間<br>からいた5日の日本で、2010年3月1日、日本日本の日本の日本の日本の日本<br>のこの日本の日本の日本の日本の日本の日本の日本の日本の日本の日本の日本の日本の日本の                                                                                                    | 「知らの登録が用のお知らせ」でご聞話いただけます。<br>対応の自て意かん、<br>など思われた違う人を発行し、変更後のパスワードを確認することになって<br>いスワードをあたれに違った場合は、パスワードを変更してご知道くださ<br>い、日くには、メールパイプードを変更してご知道くださ<br>い、日本の通知の自己のない。<br>・ TeeoBBAのDationまでの<br>・ TeeoBBAのDationまでの<br>・ TeeoBBAのDationまでの<br>・ TeeoBBAのDationまでの<br>・ TeeoBBAのDationまでの<br>・ TeeoBBAのDationまでの<br>・ TeeoBBAのDationまでの<br>・ TeeoBBAのDationまでの<br>・ TeeoBBAのDationまでの<br>・ TeeoBBAのDationまでの<br>・ TeeoBBAのDationまでの<br>・ TeeのBBAのDationまでの<br>・ TeeのBBAのDationまでの                                                                                                    |
|                                                                                                    | BULKERAN-LAURAN-A FRANKRAKSKY, SERANJAK<br>BULK-ASYNJK, 1079-108<br>BULK-ASYNJK, 1079-108<br>BULK SERAN<br>BULK SERAN<br>BUL |
| X Lune committee committee |                                                                                                    |

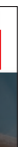

7 お問合せ窓口編

#### スマートフォン向けメニュー

スマートフォンをご利用のお客さま向けに、AIゆうこ、チャット、よくあるお問合せを便利にご利用いただける メニューをご用意しております。

#### ▶AI・チャットサポート

BBIQはお電話でのサポート以外にもスマートフォンでサポート窓口が選べます! お客さまの"BBIQ LIFE"に合わせたサポート窓口をご準備しております。BBIQ開通前でも ご利用できます。

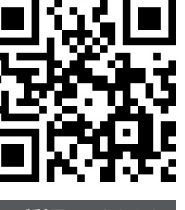

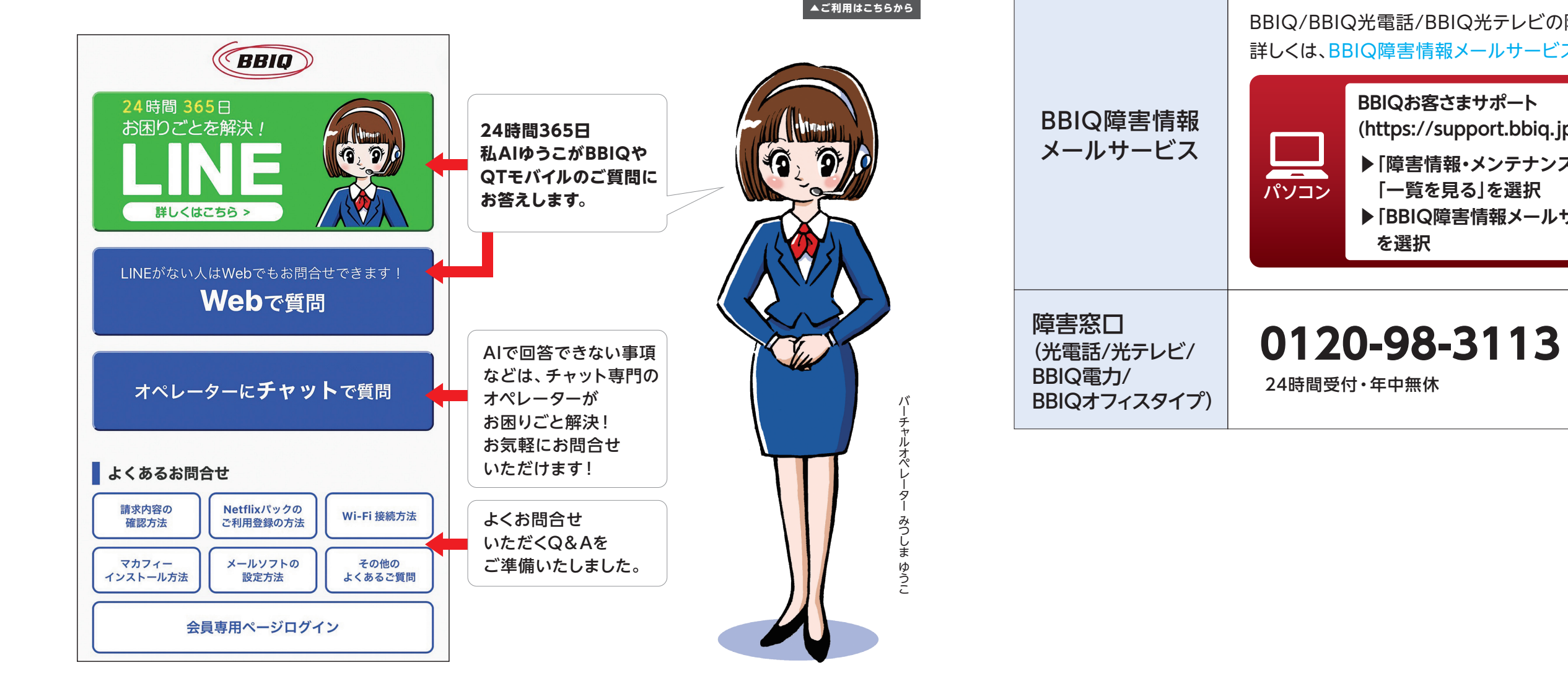

障害やメンテナンス工事がある場合は、専用サイトでお知らせします。

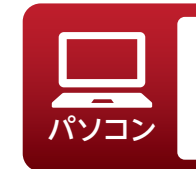

BBIQお客さまサポート(https://support.bbiq.jp)を開き、 ▶「障害情報・メンテナンス」の「一覧を見る」を選択

### ▶その他のご確認方法

BBIQ障害情報は様々な方法でご確認いただけます。

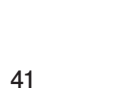

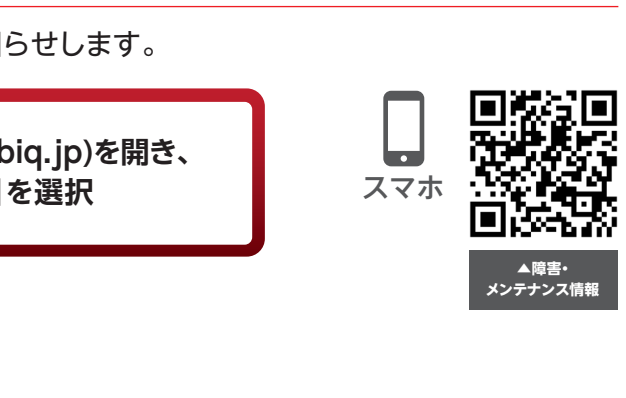

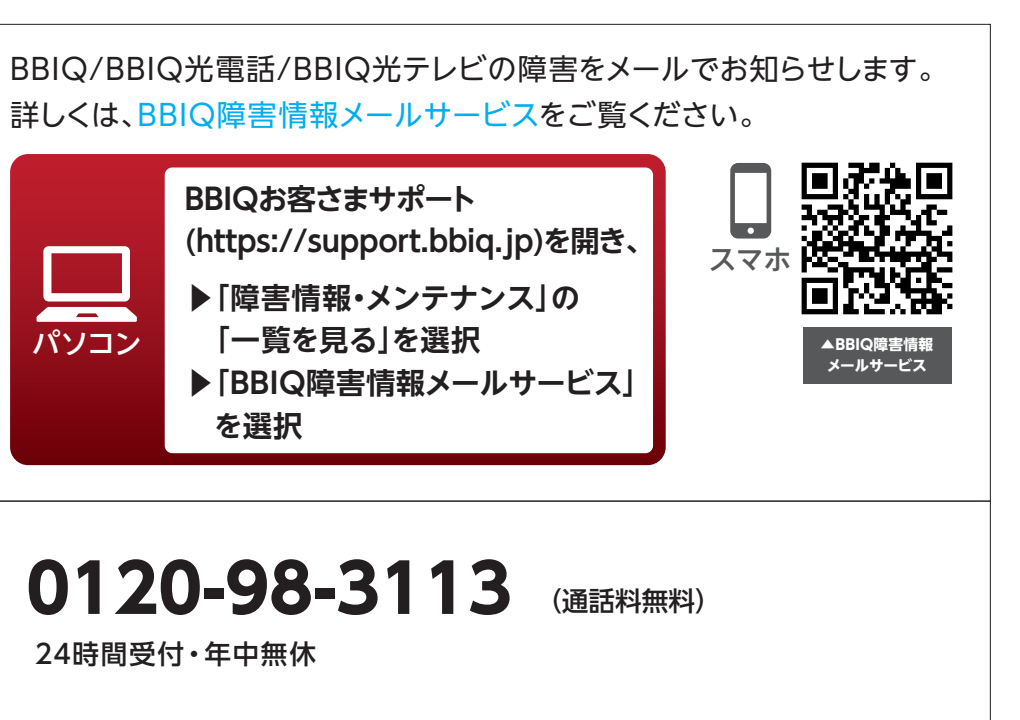

## 8 公式SNSアカウントのご紹介

## **QTnet公式LINE BBIQLIFE**

### おトク・お役立ち情報発信中!

- ✓ 特選ショップのおトクな商品のお知らせ
- ✓ メールマガジンの配信
- ✓ 請求確定の通知

LINE

## ぜひ友だち追加をお願いします♪

など

※LINE及びLINEロゴは、LINE株式会社の登録商標です。

| パソコン |  |
|------|--|

BBIQ公式サイト(https://www.bbiq.jp)を開き、 ▶ページ最下部[QTnet公式SNS]の[LINE]を選択

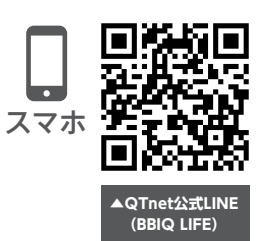

## QTnet公式X(旧Twitter)【公式】QTnet/コネクトくん

様々な情報を発信しています!

- ✓ QTnetユーザー限定のイベント情報
- ✓ 新サービスなどのお知らせ
- ✓ 会員さま限定プレゼント企画のお知らせ など

## 皆さまのフォロー、いいねやリポスト、お待ちしています♪

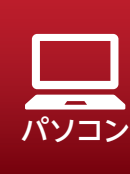

BBIQ公式サイト(https://www.bbiq.jp)を開き、 ▶ページ最下部[QTnet公式SNS]の 「QTnet公式X(旧Twitter)」を選択

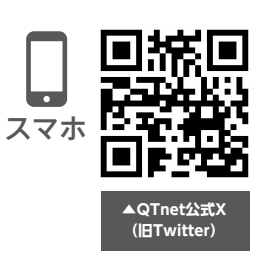

わたしたちは、お客さまの快適・安心な暮らしを 支える九州に根差した通信事業者として、 BBIQの品質向上に努めるとともに、 今後も日々"お客さまの声"に真摯に向き合い、 お客さまにご満足いただけるサービス提供に 尽力してまいります。

> 今後ともBBIQをご愛顧賜りますよう、 何卒よろしくお願い申し上げます。

> > OTnet

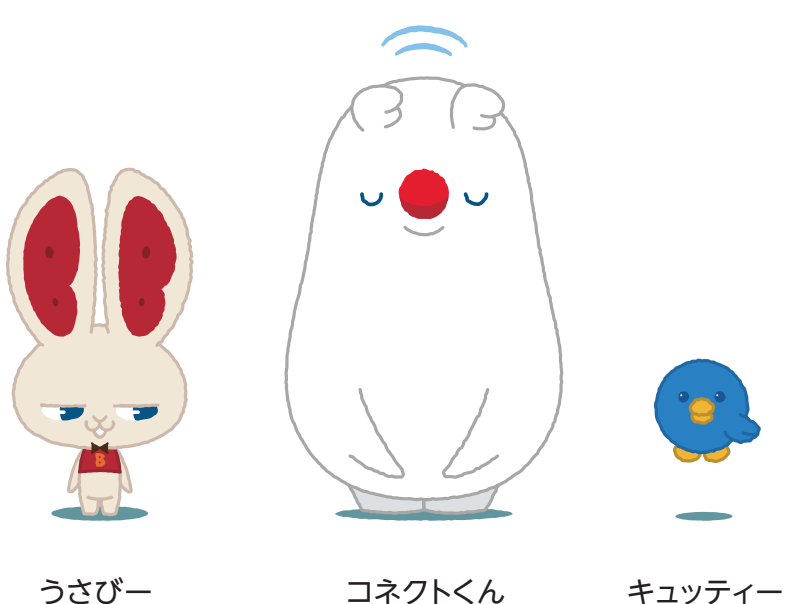

### MEMO

### MEMO

| <br> |
|------|
| <br> |
|      |
|      |
|      |
|      |
| <br> |
|      |
| <br> |
|      |
|      |
|      |
|      |
|      |
|      |
|      |
|      |
| <br> |
|      |
|      |
|      |
|      |
|      |
|      |

| <br> | <br> |  |
|------|------|--|
| <br> | <br> |  |
| <br> | <br> |  |
| <br> | <br> |  |
| <br> | <br> |  |
| <br> | <br> |  |
| <br> | <br> |  |
| <br> | <br> |  |
| <br> | <br> |  |
| <br> | <br> |  |
| <br> | <br> |  |
| <br> | <br> |  |
| <br> | <br> |  |
| <br> | <br> |  |
| <br> | <br> |  |
| <br> | <br> |  |
| <br> | <br> |  |
| <br> | <br> |  |